## FunkUhr/400

Korrekte Uhrzeit auf System i und PCs

Benutzerhandbuch

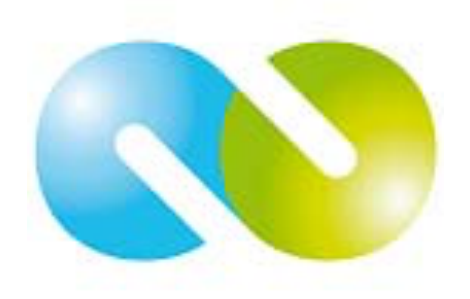

iSeries & Toolmaker - Qualität vereint

Vertrieb in:

Deutschland: **TOOLMAKER SOFTWARE GMBH** D-86916 Kaufering, Westendstraße 34 D-86913 Kaufering, Postfach 1361 Telefon: (+49) 08191-968-111 Telefax: (+49) 08191-968-100

Schweiz:

**TOOLMAKER SOFTWARE AG** CH - 8136 Gattikon Obstgartenweg 15 Telefon: (+41) 043-305 73 23 Telefax: (+41) 043-305 73 49

Frankreich: **TOOLMAKER France SARL** F – 6700 Strasbourg 5 Rue du Dr. Maurice Freysz Telefon: (+33) 0810-810 768 Telefax: (+33) 0810-810 915

Für Deutschland, Österreich, Schweiz:

TOOLMAKER HOTLINE Tel. (+49) 040-559 19 62 Telefax: (+49) 040-559 19 08

Für Frankreich: **TOOLMAKER HOTLINE Tel**. (+33) **0820-820 188** 

Handbuch Version 2.51 (ausgedruckt am 28. Dezember 2008), Das Handbuch bezieht sich auf Software Release 2.51

Layout: Toolmaker Software GmbH, Kaufering

<sup>©</sup> Copyright: 2008 Toolmaker Software GmbH

## Inhaltsverzeichnis

| 1.0               |                                                                                                    | Allgemei                                                                                                    | ne Informationen                                                                                                    | 5                                                                                                    |
|-------------------|----------------------------------------------------------------------------------------------------|----------------------------------------------------------------------------------------------------|----------------------------------------------------------------------------------------------------|----------------------------------------------------------------------------------------------------|
|                   | 1.1                                                                                                   | Žielset                                                                                                    | zung und Nutzen                                                                                                    | 5                                                                                                    |
|                   | 1.2                                                                                                   | Nutzur                                                                                                    | ngsbedingungen                                                                                                    | 5                                                                                                    |
|                   |                                                                                                    |                                                                                                    |                                                                                                    |                                                                                                    |
| 2.0               |                                                                                                    | Installatio                                                                                                    | on der Hardwarekomponenten                                                                                                    | 7                                                                                                    |
|                   | 21                                                                                                    | Funkul                                                                                                    | nr an iSeries oder PC                                                                                                    | 7                                                                                                    |
|                   | 22                                                                                                    | Funkul                                                                                                    | n an ComServer                                                                                                    | 8                                                                                                    |
|                   | 2.2                                                                                                   | 221                                                                                                    | Anschluß des ComServers                                                                                                    | 0<br>8                                                                                                    |
|                   |                                                                                                    | 2.2.1                                                                                                    | Konfiguration des ComServers                                                                                                    | 0                                                                                                    |
|                   |                                                                                                    | 2.2.2                                                                                                    |                                                                                                    | 9                                                                                                    |
| 2 0               |                                                                                                    | Installati                                                                                                    | on der Seftwarekomponeten                                                                                                    | 11                                                                                                    |
| 3.0               | 2 1                                                                                                   | Installation                                                                                                    | off der Softwarekomponeten                                                                                                    |                                                                                                    |
|                   | 3.I                                                                                                   | Installe                                                                                                    |                                                                                                    |                                                                                                    |
|                   | 3.Z                                                                                                   | Update                                                                                                    | )<br>                                                                                                    | 12                                                                                                    |
|                   | 3.3                                                                                                   | Installa                                                                                                    | ation uber CD-ROM-Lautwerk der ISeries                                                                                                    | 12                                                                                                    |
|                   | 3.4                                                                                                   | Installa                                                                                                    | ation über PC                                                                                                    | 12                                                                                                    |
|                   | 3.5                                                                                                   | Installa                                                                                                    | ation über Download                                                                                                    | 14                                                                                                    |
|                   | 3.6                                                                                                   | Installa                                                                                                    | ation Online-Hilfesystem                                                                                                    | 14                                                                                                    |
|                   | 3.7                                                                                                   | Konfig                                                                                                    | uration Online-Hilfesystem                                                                                                    | 14                                                                                                    |
|                   |                                                                                                    | 3.7.1                                                                                                    | Konfigurieren der Pfade                                                                                                    | 16                                                                                                    |
|                   |                                                                                                    | 3.7.2                                                                                                    | Konfigurieren der Benutzer                                                                                                    | 18                                                                                                    |
|                   | 3.8                                                                                                   | Kennw                                                                                                    | ortvergabe                                                                                                    | 19                                                                                                    |
|                   | 3.9                                                                                                   | Deinst                                                                                                    | allation der iSeries-Software                                                                                                    | 19                                                                                                    |
|                   | 3.10                                                                                                  | ) Installa                                                                                                    | tion PC-Software                                                                                                    | 20                                                                                                    |
|                   | 3.11                                                                                                  | 1 Synch                                                                                                    | ronisationssoftware PC                                                                                                    | 25                                                                                                    |
|                   | 3 12                                                                                                  | Deinst                                                                                                    | allation der PC-Software                                                                                                    | 25                                                                                                    |
|                   | 3 12                                                                                                  |                                                                                                    | codesicherung hei Hochverfügharkeit. Spiegelung, Backun                                                                                                    | 25                                                                                                    |
|                   | 0.10                                                                                                  |                                                                                                    | codesicilierung ber nochventugbarkeit, opiegelung, backup                                                                                                    | 20                                                                                                    |
| 40                |                                                                                                    | Prozest                                                                                                    | aschraihung                                                                                                    | 27                                                                                                    |
| <b>T.</b> U       |                                                                                                    | 11020336                                                                                                    | /C3CIII CIDUIIQ                                                                                                    |                                                                                                    |
|                   |                                                                                                    |                                                                                                    | C C                                                                                                    |                                                                                                    |
| 5.0               |                                                                                                    | FunkUhr                                                                                                    | über Web                                                                                                    | 29                                                                                                    |
| 5.0               | 5.1                                                                                                   | <b>FunkUhr</b><br>Funkul                                                                                                    | über Web<br>nr Uhrzeit                                                                                                    | <b>29</b><br>29                                                                                                    |
| 5.0               | 5.1<br>5.2                                                                                            | <b>FunkUhr</b><br>Funkul<br>Funkul                                                                                                    | über Web<br>nr Uhrzeit<br>nr Server                                                                                                    | <b>29</b><br>29<br>30                                                                                                    |
| 5.0               | 5.1<br>5.2<br>5.3                                                                                     | <b>FunkUhr</b><br>Funkul<br>Funkul<br>Funkul                                                                                                    | <b>über Web</b><br>nr Uhrzeit<br>nr Server<br>nr Systemeinstellungen                                                                                                    | <b>29</b><br>29<br>30<br>31                                                                                                    |
| 5.0               | 5.1<br>5.2<br>5.3                                                                                     | <b>FunkUhr</b><br>Funkul<br>Funkul<br>Funkul                                                                                                    | <b>über Web</b><br>nr Uhrzeit<br>nr Server<br>nr Systemeinstellungen                                                                                                    | <b>29</b><br>29<br>30<br>31                                                                                                    |
| 5.0               | 5.1<br>5.2<br>5.3                                                                                     | FunkUhr<br>Funkul<br>Funkul<br>Funkul                                                                                                    | über Web<br>nr Uhrzeit<br>nr Server<br>nr Systemeinstellungen<br>ation 5250-Bildschirm                                                                                                    | 29<br>30<br>31                                                                                                    |
| 5.0<br>6.0        | 5.1<br>5.2<br>5.3<br>6 1                                                                              | FunkUhr<br>Funkul<br>Funkul<br>Funkul<br>Konfigur                                                                                                    | über Web<br>nr Uhrzeit<br>nr Server<br>nr Systemeinstellungen<br>ation 5250-Bildschirm                                                                                                    | 29<br>30<br>31<br>33                                                                                                    |
| 5.0<br>6.0        | 5.1<br>5.2<br>5.3<br>6.1<br>6.2                                                                       | FunkUhr<br>Funkul<br>Funkul<br>Funkul<br>Konfigur<br>iSeries<br>Konfig                                                                                                    | über Web<br>nr Uhrzeit<br>nr Server<br>nr Systemeinstellungen<br>ation 5250-Bildschirm<br>Konfiguration                                                                                                    | 29<br>30<br>31<br>33<br>33<br>33                                                                                                    |
| 5.0<br>6.0        | 5.1<br>5.2<br>5.3<br>6.1<br>6.2                                                                       | FunkUhr<br>Funkul<br>Funkul<br>Funkul<br>Konfigur<br>iSeries<br>Konfig                                                                                                    | über Web<br>nr Uhrzeit<br>nr Server<br>nr Systemeinstellungen<br>ation 5250-Bildschirm<br>Konfiguration<br>uration der iSeries für Funkuhr an ComServer                                                                                                    | 29<br>30<br>31<br>33<br>33<br>35<br>35                                                                                                    |
| 5.0<br>6.0        | 5.1<br>5.2<br>5.3<br>6.1<br>6.2                                                                       | FunkUhr<br>Funkul<br>Funkul<br>Funkul<br>Konfigur<br>iSeries<br>Konfig<br>6.2.1                                                                                                    | über Web         nr Uhrzeit         nr Server         nr Systemeinstellungen         ation 5250-Bildschirm         Konfiguration         uration der iSeries für Funkuhr an ComServer         Host-Tabelleneintrag         Brüfen der Verhindung zum ComServer                                                                                                    | 29<br>30<br>31<br>33<br>33<br>35<br>36                                                                                                    |
| 5.0<br>6.0        | 5.1<br>5.2<br>5.3<br>6.1<br>6.2                                                                       | FunkUhr<br>Funkul<br>Funkul<br>Konfigur<br>iSeries<br>Konfig<br>6.2.1<br>6.2.2                                                                                                    | über Web<br>nr Uhrzeit<br>nr Server.<br>nr Systemeinstellungen<br>ation 5250-Bildschirm<br>Konfiguration<br>uration der iSeries für Funkuhr an ComServer<br>Host-Tabelleneintrag<br>Prüfen der Verbindung zum ComServer                                                                                                    | 29<br>30<br>31<br>33<br>35<br>36<br>36<br>36                                                                                                    |
| 5.0<br>6.0        | 5.1<br>5.2<br>5.3<br>6.1<br>6.2                                                                       | FunkUhr<br>Funkul<br>Funkul<br>Konfigur<br>iSeries<br>Konfig<br>6.2.1<br>6.2.2<br>6.2.3<br>6.2.4                                                                                                    | über Web         nr Uhrzeit         nr Server         nr Systemeinstellungen         ation 5250-Bildschirm         ation figuration         uration der iSeries für Funkuhr an ComServer         Host-Tabelleneintrag         Prüfen der Verbindung zum ComServer         Konfiguration Funkuhr         Euclider         Station Funkuhr                                                                                                    | 29<br>30<br>31<br>33<br>35<br>36<br>36<br>36<br>36                                                                                                    |
| 5.0<br>6.0        | 5.1<br>5.2<br>5.3<br>6.1<br>6.2                                                                       | FunkUhr<br>Funkul<br>Funkul<br>Konfigur<br>iSeries<br>Konfig<br>6.2.1<br>6.2.2<br>6.2.3<br>6.2.4                                                                                                    | über Web         nr Uhrzeit         nr Server         nr Systemeinstellungen         ation 5250-Bildschirm         ation 5250-Bildschirm         ation der iSeries für Funkuhr an ComServer         Host-Tabelleneintrag         Prüfen der Verbindung zum ComServer         Konfiguration Funkuhr         Funktionstest Funkuhr         Funktionstest Funkuhr                                                                                                    | 29<br>30<br>31<br>33<br>35<br>36<br>36<br>36<br>38                                                                                                    |
| 5.0               | 5.1<br>5.2<br>5.3<br>6.1<br>6.2<br>6.3                                                                | FunkUhr<br>Funkul<br>Funkul<br>Konfigur<br>iSeries<br>Konfig<br>6.2.1<br>6.2.2<br>6.2.3<br>6.2.4<br>Konfig                                                                                                    | über Web         nr Uhrzeit         nr Server         nr Systemeinstellungen         ation 5250-Bildschirm         ation 5250-Bildschirm         variation der iSeries für Funkuhr an ComServer         Host-Tabelleneintrag         Prüfen der Verbindung zum ComServer         Konfiguration Funkuhr         Funktionstest Funkuhr         Funktionstest Funkuhr         Konfiguration der iSeries für Funkuhr an V.24 der iSeries                                                                                                    | 29<br>30<br>31<br>33<br>35<br>36<br>36<br>36<br>38<br>38<br>38                                                                                                 |
| 5.0               | <ul><li>5.1</li><li>5.2</li><li>5.3</li><li>6.1</li><li>6.2</li><li>6.3</li></ul>                     | FunkUhr<br>Funkul<br>Funkul<br>Konfigur<br>iSeries<br>Konfig<br>6.2.1<br>6.2.2<br>6.2.3<br>6.2.4<br>Konfig<br>6.3.1                                                                                                    | über Web         nr Uhrzeit         nr Server         nr Systemeinstellungen         ation 5250-Bildschirm         ation figuration         uration der iSeries für Funkuhr an ComServer         Host-Tabelleneintrag         Prüfen der Verbindung zum ComServer         Konfiguration Funkuhr         uration der iSeries für Funkuhr an V.24 der iSeries         Leitungsbeschreibung CLOCK         erstellen                                                                                                    | 29<br>30<br>31<br>33<br>35<br>36<br>36<br>36<br>36<br>38<br>38<br>38                                                                                           |
| 5.0               | 5.1<br>5.2<br>5.3<br>6.1<br>6.2<br>6.3                                                                | FunkUhr<br>Funkul<br>Funkul<br>Konfigur<br>iSeries<br>Konfig<br>6.2.1<br>6.2.2<br>6.2.3<br>6.2.4<br>Konfig<br>6.3.1<br>6.3.2                                                                                                    | über Web         nr Uhrzeit         nr Server         nr Systemeinstellungen         ation 5250-Bildschirm         ation figuration         uration der iSeries für Funkuhr an ComServer         Host-Tabelleneintrag         Prüfen der Verbindung zum ComServer         Konfiguration Funkuhr         uration der iSeries für Funkuhr an V.24 der iSeries         Leitungsbeschreibung CLOCK         erstellen         Leitungsbeschreibung CLOCK                                                                                                    | 29<br>30<br>31<br>33<br>35<br>36<br>36<br>36<br>38<br>38<br>38<br>38<br>38<br>39                                                                               |
| 5.0               | 5.1<br>5.2<br>5.3<br>6.1<br>6.2<br>6.3                                                                | FunkUhr<br>Funkul<br>Funkul<br>Konfigur<br>iSeries<br>Konfig<br>6.2.1<br>6.2.2<br>6.2.3<br>6.2.4<br>Konfig<br>6.3.1<br>6.3.2<br>6.3.3                                                                                                    | über Web         nr Uhrzeit         nr Server         nr Systemeinstellungen         ation 5250-Bildschirm         ation figuration         uration der iSeries für Funkuhr an ComServer         Host-Tabelleneintrag         Prüfen der Verbindung zum ComServer         Konfiguration Funkuhr         uration der iSeries für Funkuhr an V.24 der iSeries         Leitungsbeschreibung CLOCK         Wit Leitungsstatus CLOCK arbeiten                                                                                                    | 29<br>30<br>31<br>33<br>35<br>36<br>36<br>36<br>36<br>38<br>38<br>38<br>39<br>39<br>39                                                                         |
| 5.0               | 5.1<br>5.2<br>5.3<br>6.1<br>6.2<br>6.3                                                                | FunkUhr<br>Funkul<br>Funkul<br>Konfigur<br>iSeries<br>Konfig<br>6.2.1<br>6.2.2<br>6.2.3<br>6.2.4<br>Konfig<br>6.3.1<br>6.3.2<br>6.3.3<br>6.3.4                                                                                                    | über Web         nr Uhrzeit         nr Server         nr Systemeinstellungen         ation 5250-Bildschirm         Konfiguration         uration der iSeries für Funkuhr an ComServer         Host-Tabelleneintrag         Prüfen der Verbindung zum ComServer         Konfiguration Funkuhr         uration der iSeries für Funkuhr an V.24 der iSeries         Leitungsbeschreibung CLOCK         Leitungsbeschreibung CLOCK         Mit Leitungsstatus CLOCK arbeiten         Funktionstest Funkuhr                                                                                                    | 29<br>30<br>31<br>33<br>35<br>36<br>36<br>36<br>36<br>38<br>38<br>38<br>39<br>39<br>39<br>39                                                                   |
| 5.0               | <ul> <li>5.1</li> <li>5.2</li> <li>5.3</li> <li>6.1</li> <li>6.2</li> <li>6.3</li> <li>6.4</li> </ul> | FunkUhr<br>Funkul<br>Funkul<br>Konfigur<br>iSeries<br>Konfig<br>6.2.1<br>6.2.2<br>6.2.3<br>6.2.4<br>Konfig<br>6.3.1<br>6.3.2<br>6.3.3<br>6.3.4<br>Synchi                                                                                           | über Web         nr Uhrzeit         nr Server         nr Systemeinstellungen         ation 5250-Bildschirm         ation figuration         uration der iSeries für Funkuhr an ComServer         Host-Tabelleneintrag         Prüfen der Verbindung zum ComServer         Konfiguration Funkuhr         uration der iSeries für Funkuhr an V.24 der iSeries         Leitungsbeschreibung CLOCK         Leitungsstatus CLOCK arbeiten         Mit Leitungsstatus CLOCK arbeiten         Funktionstest Funkuhr         ronisation mit Funkuhr terminieren                                                                                                    | 29<br>30<br>31<br>33<br>35<br>36<br>36<br>36<br>36<br>38<br>38<br>38<br>39<br>39<br>39<br>39<br>39<br>39                                                       |
| 5.0               | 5.1<br>5.2<br>5.3<br>6.1<br>6.2<br>6.3<br>6.4<br>6.5                                                  | FunkUhr<br>Funkul<br>Funkul<br>Funkul<br>Konfigur<br>iSeries<br>Konfig<br>6.2.1<br>6.2.2<br>6.2.3<br>6.2.4<br>Konfig<br>6.3.1<br>6.3.2<br>6.3.3<br>6.3.4<br>Synchi<br>Mit Zei                                                                      | über Web         nr Uhrzeit         nr Server         nr Systemeinstellungen         ation 5250-Bildschirm         ation figuration         uration der iSeries für Funkuhr an ComServer         Host-Tabelleneintrag         Prüfen der Verbindung zum ComServer         Konfiguration Funkuhr         uration der iSeries für Funkuhr an V.24 der iSeries         Leitungsbeschreibung CLOCK         Wit Leitungsstatus CLOCK arbeiten         Funktionstest Funkuhr         Funktionstest Funkuhr         ronisation mit Funkuhr terminieren         tplaneinträgen für Funkuhr arbeiten                                                                                                    | 29<br>30<br>31<br>33<br>35<br>36<br>36<br>36<br>36<br>38<br>38<br>38<br>39<br>39<br>39<br>39<br>39<br>40<br>41                                                 |
| 5.0               | 5.1<br>5.2<br>5.3<br>6.1<br>6.2<br>6.3<br>6.4<br>6.5<br>6.6                                           | FunkUhr<br>Funkul<br>Funkul<br>Funkul<br>Konfigur<br>iSeries<br>Konfig<br>6.2.1<br>6.2.2<br>6.2.3<br>6.2.4<br>Konfig<br>6.3.1<br>6.3.2<br>6.3.3<br>6.3.4<br>Synchi<br>Mit Zei<br>Funkul                                                            | über Web         nr Uhrzeit         nr Systemeinstellungen         ation 5250-Bildschirm         ation föguration         uration der iSeries für Funkuhr an ComServer         Host-Tabelleneintrag         Prüfen der Verbindung zum ComServer         Konfiguration Funkuhr         uration der iSeries für Funkuhr an V.24 der iSeries         Leitungsbeschreibung CLOCK         Leitungsbeschreibung CLOCK löschen         Mit Leitungsstatus CLOCK arbeiten         Funktionstest Funkuhr         Funktionstest Funkuhr         ronisation mit Funkuhr terminieren         toplaneinträgen für Funkuhr arbeiten                                                                                                    | 29<br>30<br>31<br>33<br>35<br>36<br>36<br>36<br>36<br>38<br>38<br>38<br>38<br>39<br>39<br>39<br>39<br>39<br>40<br>41<br>42                                     |
| 5.0               | 5.1<br>5.2<br>5.3<br>6.1<br>6.2<br>6.3<br>6.4<br>6.5<br>6.6<br>6.7                                    | FunkUhr<br>Funkul<br>Funkul<br>Funkul<br>Konfigur<br>iSeries<br>Konfig<br>6.2.1<br>6.2.2<br>6.2.3<br>6.2.4<br>Konfig<br>6.3.1<br>6.3.2<br>6.3.3<br>6.3.4<br>Synchi<br>Mit Zei<br>Funkul<br>Funkul                                                  | über Web         nr Uhrzeit         nr Server         nr Systemeinstellungen         ation 5250-Bildschirm         ation for Server         uration der iSeries für Funkuhr an ComServer         Host-Tabelleneintrag         Prüfen der Verbindung zum ComServer         Konfiguration Funkuhr         uration der iSeries für Funkuhr an V.24 der iSeries         Leitungsbeschreibung CLOCK         Leitungsbeschreibung CLOCK löschen         Mit Leitungsstatus CLOCK arbeiten         Funktionstest Funkuhr         ronisation mit Funkuhr arbeiten         ronisation mit Funkuhr arbeiten         nr-Server starten         nr-Server storppen                                                                                                    | 29<br>30<br>31<br>33<br>35<br>36<br>36<br>36<br>36<br>38<br>38<br>38<br>39<br>39<br>39<br>39<br>39<br>40<br>41<br>42<br>43                                     |
| 5.0               | 5.1<br>5.2<br>5.3<br>6.1<br>6.2<br>6.3<br>6.4<br>6.5<br>6.6<br>6.7                                    | FunkUhr<br>Funkul<br>Funkul<br>Funkul<br>Konfigur<br>iSeries<br>Konfig<br>6.2.1<br>6.2.2<br>6.2.3<br>6.2.4<br>Konfig<br>6.3.1<br>6.3.2<br>6.3.3<br>6.3.4<br>Synchi<br>Mit Zei<br>Funkul<br>Funkul                                                  | über Web         nr Uhrzeit         nr Server         nr Systemeinstellungen         ation 5250-Bildschirm         Konfiguration         uration der iSeries für Funkuhr an ComServer         Host-Tabelleneintrag         Prüfen der Verbindung zum ComServer         Konfiguration Funkuhr         Funktionstest Funkuhr         uration der iSeries für Funkuhr an V.24 der iSeries         Leitungsbeschreibung CLOCK erstellen         Leitungsbeschreibung CLOCK arbeiten         Funktionstest Funkuhr         ronisation mit Funkuhr terminieren         tplaneinträgen für Funkuhr arbeiten         nr-Server starten         nr-Server stoppen                                                                                                    | 29<br>30<br>31<br>33<br>35<br>36<br>36<br>36<br>38<br>38<br>38<br>38<br>38<br>39<br>39<br>39<br>39<br>39<br>39<br>39<br>40<br>41<br>42<br>43                   |
| 5.0<br>6.0<br>7.0 | 5.1<br>5.2<br>5.3<br>6.1<br>6.2<br>6.3<br>6.4<br>6.5<br>6.6<br>6.7                                    | FunkUhr<br>Funkul<br>Funkul<br>Konfigur<br>iSeries<br>Konfig<br>6.2.1<br>6.2.2<br>6.2.3<br>6.2.4<br>Konfig<br>6.3.1<br>6.3.2<br>6.3.3<br>6.3.4<br>Synchro<br>Funkul<br>Funkul                                                                      | über Web         nr Uhrzeit         nr Server         nr Systemeinstellungen         ation 5250-Bildschirm         Konfiguration         uration der iSeries für Funkuhr an ComServer         Host-Tabelleneintrag         Prüfen der Verbindung zum ComServer         Konfiguration Funkuhr         Funktionstest Funkuhr         Funktionstest Funkuhr         Leitungsbeschreibung CLOCK         Mit Leitungsstatus CLOCK arbeiten         Funktionstest Funkuhr         Funktionstest Funkuhr         Nit Leitungsbeschreibung CLOCK arbeiten         Funktionstest Funkuhr         ronisation mit Funkuhr arbeiten         ronisation mit Funkuhr terminieren.         tplaneinträgen für Funkuhr arbeiten         nr-Server starten         nr-Server storppen                                                                            | 29<br>30<br>31<br>33<br>35<br>36<br>36<br>36<br>36<br>38<br>38<br>38<br>38<br>38<br>39<br>39<br>39<br>39<br>39<br>39<br>40<br>41<br>42<br>43                   |
| 5.0<br>6.0<br>7.0 | 5.1<br>5.2<br>5.3<br>6.1<br>6.2<br>6.3<br>6.4<br>6.5<br>6.6<br>6.7<br>7.1                             | FunkUhr<br>Funkul<br>Funkul<br>Funkul<br>Konfigur<br>iSeries<br>Konfig<br>6.2.1<br>6.2.2<br>6.2.3<br>6.2.4<br>Konfig<br>6.3.1<br>6.3.2<br>6.3.3<br>6.3.4<br>Synchron<br>Funkul<br>Funkul                                                           | über Web         nr Uhrzeit         nr Server         nr Systemeinstellungen         ation 5250-Bildschirm         Konfiguration         uration der iSeries für Funkuhr an ComServer         Host-Tabelleneintrag         Prüfen der Verbindung zum ComServer         Konfiguration Funkuhr         Funktionstest Funkuhr         uration der iSeries für Funkuhr an V.24 der iSeries         Leitungsbeschreibung CLOCK erstellen         Leitungsbeschreibung CLOCK löschen         Mit Leitungsstatus CLOCK arbeiten         Funktionstest Funkuhr         ronisation mit Funkuhr terminieren.         tplaneinträgen für Funkuhr arbeiten         nr-Server starten         nr-Server stoppen                                                                                                    | 29<br>30<br>31<br>33<br>35<br>36<br>36<br>36<br>38<br>38<br>38<br>38<br>38<br>39<br>39<br>39<br>39<br>39<br>39<br>39<br>41<br>42<br>43<br>45                   |
| 5.0<br>6.0<br>7.0 | 5.1<br>5.2<br>5.3<br>6.1<br>6.2<br>6.3<br>6.3<br>6.4<br>6.5<br>6.6<br>6.7<br>7.1                      | FunkUhr<br>Funkul<br>Funkul<br>Funkul<br>Konfigur<br>iSeries<br>Konfig<br>6.2.1<br>6.2.2<br>6.2.3<br>6.2.4<br>Konfig<br>6.3.1<br>6.3.2<br>6.3.3<br>6.3.4<br>Synchron<br>Funkul<br>Funkul<br>Funkul                                                 | über Web         nr Uhrzeit         nr Server         nr Systemeinstellungen         ation 5250-Bildschirm         ation 5250-Bildschirm         ation for Series für Funkuhr an ComServer         Host-Tabelleneintrag         Prüfen der Verbindung zum ComServer         Konfiguration Funkuhr         Funktionstest Funkuhr         uration der iSeries für Funkuhr an V.24 der iSeries         Leitungsbeschreibung CLOCK         Leitungsbeschreibung CLOCK löschen         Mit Leitungsstatus CLOCK arbeiten         Funktionstest Funkuhr         ronisation mit Funkuhr terminieren         tplaneinträgen für Funkuhr arbeiten         nr-Server starten         nr-Server stoppen         nisationsarbeiten am PC         nfiguration         PC-Konfiguration Reiter Allgemein                                                      | 29<br>30<br>31<br>33<br>35<br>36<br>36<br>36<br>38<br>38<br>38<br>38<br>38<br>39<br>39<br>39<br>39<br>39<br>39<br>40<br>41<br>42<br>43<br>45<br>45             |
| 5.0<br>6.0<br>7.0 | 5.1<br>5.2<br>5.3<br>6.1<br>6.2<br>6.3<br>6.4<br>6.5<br>6.6<br>6.7<br>7.1                             | FunkUhr<br>Funkul<br>Funkul<br>Funkul<br>Konfigur<br>iSeries<br>Konfig<br>6.2.1<br>6.2.2<br>6.2.3<br>6.2.4<br>Konfig<br>6.3.1<br>6.3.2<br>6.3.3<br>6.3.4<br>Synchroi<br>Funkul<br>Funkul<br>Funkul<br>Synchroi<br>PC-Ko<br>7.1.1<br>7.1.2          | über Web         nr Uhrzeit         nr Server         nr Systemeinstellungen         ation 5250-Bildschirm         ation 5250-Bildschirm         ation für Series für Funkuhr an ComServer         Host-Tabelleneintrag         Prüfen der Verbindung zum ComServer         Konfiguration Funkuhr         Funktionstest Funkuhr         Furation der iSeries für Funkuhr an V.24 der iSeries         Leitungsbeschreibung CLOCK         Isetation stest Funkuhr         Funktionstest Funkuhr         Mit Leitungsstatus CLOCK arbeiten         Funktionstest Funkuhr         ronisation mit Funkuhr arbeiten         ronisation mit Funkuhr arbeiten         nr-Server starten         nr-Server stoppen         hisationsarbeiten am PC         nifiguration         PC-Konfiguration Reiter Allgemein         PC-Konfiguration Reiter TCP/IP | 29<br>30<br>31<br>33<br>35<br>36<br>36<br>38<br>38<br>38<br>38<br>38<br>38<br>38<br>38<br>39<br>39<br>39<br>39<br>40<br>41<br>42<br>43<br>45<br>45<br>46       |
| 5.0<br>6.0<br>7.0 | 5.1<br>5.2<br>5.3<br>6.1<br>6.2<br>6.3<br>6.4<br>6.5<br>6.6<br>6.7<br>7.1                             | FunkUhr<br>Funkul<br>Funkul<br>Funkul<br>Konfigur<br>iSeries<br>Konfig<br>6.2.1<br>6.2.2<br>6.2.3<br>6.2.4<br>Konfig<br>6.3.1<br>6.3.2<br>6.3.3<br>6.3.4<br>Synchron<br>Funkul<br>Funkul<br>Funkul<br>Synchron<br>PC-Ko<br>7.1.1<br>7.1.2<br>7.1.3 | über Web         nr Uhrzeit         nr Server         nr Systemeinstellungen         ation 5250-Bildschirm         ation 5250-Bildschirm         ation for Server         Host-Tabelleneintrag         Prüfen der Verbindung zum ComServer         Konfiguration Funkuhr         Funktionstest Funkuhr         uration der iSeries für Funkuhr an V.24 der iSeries         Leitungsbeschreibung CLOCK erstellen         Leitungsbeschreibung CLOCK iöschen         Mit Leitungsstatus CLOCK arbeiten         Funktionstest Funkuhr         ronisation mit Funkuhr terminieren         tplaneinträgen für Funkuhr arbeiten         nr-Server starten         nr-Server stoppen <b>hisationsarbeiten am PC</b> nfiguration         PC-Konfiguration Reiter Allgemein         PC-Konfiguration Reiter Info                                         | 29<br>30<br>31<br>33<br>35<br>36<br>36<br>38<br>38<br>38<br>38<br>38<br>38<br>38<br>38<br>39<br>39<br>39<br>39<br>40<br>41<br>42<br>43<br>45<br>45<br>46<br>48 |

| 7.2                                                | PC-S                                                                | Serverprogramm                                                                                                    |              |
|----------------------------------------------------|---------------------------------------------------------------------|----------------------------------------------------------------------------------------------------|--------------|
|                                                    | 7.2.1                                                               | FunkUhr Server ausblenden                                                                                                    |              |
|                                                    | 7.2.2                                                               | FunkUhr Server verlassen                                                                                                    |              |
|                                                    | 7.2.3                                                               | Info über FunkUhr Server                                                                                                    | 51           |
| 7.3                                                | PC-0                                                                | Clientprogramm                                                                                                    | 51           |
| 7.4                                                | Funk                                                                | kUhr Client Menü                                                                                                    |              |
|                                                    | 7.4.1                                                               | Einblenden (automatische Synchronisation)                                                                                                  |              |
|                                                    | 7.4.2                                                               | Ausblenden (automatische Synchronistion)                                                                                                   | 53           |
|                                                    | 7.4.3                                                               | Synchronisieren (manuelle Synchronisation                                                                                                  | 53           |
|                                                    | 7.4.4                                                               | Verlassen                                                                                                    | 54           |
|                                                    | 7.4.5                                                               | Über Funkuhr                                                                                                    | 54           |
|                                                    |                                                                     |                                                                                                    |              |
| o n                                                | Synahr                                                              | conjection aux siner Anwandung starten                                                                                                    | 55           |
| 8.0                                                | Synchr                                                              | ronisation aus einer Anwendung starten                                                                                                    | 55           |
| 8.0<br>9.0                                         | Synchr<br>Weitere                                                   | onisation aus einer Anwendung starten                                                                                                    | 55           |
| 8.0<br>9.0                                         | Synchr<br>Weitere                                                   | ronisation aus einer Anwendung starten<br>e Funktionen und Programmänderungen                                                              | 55           |
| 8.0<br>9.0<br>10.0                                 | Synchr<br>Weitere<br>Neueru                                         | ronisation aus einer Anwendung starten<br>e Funktionen und Programmänderungen<br>Ingen                                                     | 55<br>57<br> |
| 8.0<br>9.0<br>10.0<br>10.1                         | Synchr<br>Weitere<br>Neueru<br>1 Vers                               | ronisation aus einer Anwendung starten<br>e Funktionen und Programmänderungen<br>ingen<br>sion 2.40                                        |              |
| <b>8.0</b><br>9.0<br>10.0<br>10.2                  | Synchr<br>Weitere<br>Neueru<br>1 Vers<br>2 Vers                     | ronisation aus einer Anwendung starten<br>e Funktionen und Programmänderungen<br>ingen<br>sion 2.40<br>sion 2.41                           |              |
| <b>8.0</b><br>9.0<br>10.0<br>10.2<br>10.3          | Synchr<br>Weiterd<br>Neueru<br>1 Vers<br>2 Vers<br>3 Vers           | ronisation aus einer Anwendung starten<br>e Funktionen und Programmänderungen<br>ingen<br>sion 2.40<br>sion 2.41<br>sion 2.50              |              |
| 8.0<br>9.0<br>10.0<br>10.1<br>10.1<br>10.1<br>10.4 | Synchr<br>Weitera<br>Neueru<br>1 Vers<br>2 Vers<br>3 Vers<br>4 Vers | ronisation aus einer Anwendung starten<br>e Funktionen und Programmänderungen<br>ingen<br>sion 2.40<br>sion 2.41<br>sion 2.50<br>sion 2.51 |              |
| 8.0<br>9.0<br>10.0<br>10.3<br>10.3<br>10.4         | Synchr<br>Weitera<br>Neueru<br>1 Vers<br>2 Vers<br>3 Vers<br>4 Vers | ronisation aus einer Anwendung starten<br>e Funktionen und Programmänderungen<br>ingen<br>sion 2.40<br>sion 2.50<br>sion 2.51              |              |

## 1.0 Allgemeine Informationen

**FunkUhr/400** ist ein Tool zur automatischen Anpassung der Systemzeit der iSeries an die sekundengenaue Atomuhr in der Nähe von Frankfurt, deren Zeittakt über eine Radiofrequenz (Langwelle) des Senders DCF empfangen werden kann. Der Empfang ist gewöhnlich in einer Entfernung von bis zu 1500 km von Frankfurt möglich.

#### Nutzung als PC-Funkuhr

Die Funkuhr ist dank der mitgelieferten PC-Software auch an der seriellen Schnittstelle eines PC anschließbar. Es liegt eine separate Installation bei, die über Windows geladen werden kann. Details hierzu finden Sie in der separat beiliegenden Beschreibung "PC Funkuhr" der Firma HKW.

FunkUhr/400 können Sie in sechs Varianten einsetzen:

- Anschluss an iSeries und Synchonisation dieser Maschine
- Synchronisation weiterer iSeries-Systeme im Netzwerk
- Synchronisation von PC-Systemen im Netzwerk
- Anschluss der FunkUhr-Hardware an PC und Synchronisation von iSeries im Netzwerk
- Synchronisation über das Internet mittels NTP
- Synchronisation über einen ComServer (ferne V.24-Schnittstelle)

## 1.1 Zielsetzung und Nutzen

Beim Einsatz von BDE und Zeiterfassung mit Hilfe der iSeries kommt es auf die genaue Abrechnung von Maschinen- und Arbeitszeiten an. Abweichungen der Systemzeit der iSeries von der tatsächlichen Tageszeit können zu Störungen führen.

FunkUhr/400 ist die Kombination einer kleinen Funkuhr, die per V24-Schnittstelle an die iSeries, bzw. an einen PC angeschlossen wird, und einem Programm, das zu einer gewünschten Uhrzeit (täglich oder wöchentlich) einen Abgleich der Funkuhr-Zeittakte mit der iSeries Systemzeit, bzw. der PC-Uhrzeit durchführt.

## 1.2 Nutzungsbedingungen

Die Software darf nur auf der Maschine eingesetzt werden, die im Bestellschein verzeichnet ist. Ein Maschinenwechsel erfordert ein neues Kennwort und unter Umständen Lizenzgebühren. Bitte lassen Sie sich ggf. vorher ein schriftliches Angebot machen.

## 2.0 Installation der Hardwarekomponenten

Die Erst-Installation von FunkUhr/400 erfordert bei Verwendung der Funkuhr-Hardware das Anschließen der Funkuhr (Hardware). Dies erfolgt an

- einer freien iSeries V24-Schnittstelle
- eine serielle Schnittstelle eines PC (nicht bei Synchronisation über Internet notwendig)
- an den so genannten ComServer (das ist eine Hardware, die es ermöglicht, die serielle Schnittstelle der iSeries ins Netzwerk "auszulagern" (Details siehe unten)

## 2.1 Funkuhr an iSeries oder PC

Die Funkuhr selbst muß an einem Ort aufgestellt werden, der einen ungestörten Empfang von Radiowellen der Atomuhr zuläßt.

Die 9-polige **Buchse der Funkuhr** paßt gewöhnlich an eine serielle Schnittstelle eines PC.

Dank des speziellen beiliegenden Adapters wird die Buchse der Funkuhr mit dem Stecker des Adapters verbunden. Der Adapter wiederum darf <u>nicht</u> direkt in die Schnittstellenkarte der iSeries eingesteckt werden, sondern muß mit dem Stecker am schwarzen fingerdicken V24-Kabel, welches von der iSeries kommt, verbunden werden. Es handelt sich hier um das Kabel, was standardmäßig zur iSeries gehört und z.B. für den Betrieb des ECS-Modems eingesetzt wird.

Falls Sie mit einem V24-Verteiler arbeiten, weil Sie mit einer V24-Schnittstelle die Funkuhr und ein Modem betreiben wollen, muß das schwarze V24-Kabel der iSeries am V24-Verteiler angeschlossen werden. Mit dem V24-Adapter werden gewöhnlich 2 25-polige Kabel mitgeliefert, die dann den Platz einnehmen, den das schwarze V24-Kabel bei der Funkuhr (siehe oben) bzw. beim Modem einnimmt.

Die Funkuhr wird betriebsfertig incl. eingelegter **Batterien** geliefert. Sollten diese erschöpft sein, muß die Rückwand der Funkuhr an 2 Schrauben aufgeschraubt und die Batterien gegen 2 gleichen Typs ersetzt werden. Dabei muß unbedingt auf die angegebene Polaritätsrichtung geachtet werden; andernfalls kann dadurch die Funkuhr zerstört werden.

Mit einem dünnen Stift muß auf der Rückseite der Funkuhr in die Vertiefung gedrückt werden, bis ein leichter Widerstand zu spüren ist. Dadurch wird ein **Reset** der Funkuhr ausgeführt und die Funkuhr neu justiert. Die Funkuhr versucht dann innerhalb von ca. 5 Minuten, das Radiosignal aufzunehmen und die Zeitanzeige zu korrigieren. Während dieser Resetzeit wird über ein blinkendes Funkturm-Symbol und eine Reihe von bis zu 4 horizontalen Balken die Empfangsqualität dargestellt. Je weniger Balken angezeigt werden, um so schlechter ist das Empfangssignal.

Durch Drehen der Uhr oder durch Standortveränderungen kann die Empfangsqualität möglicherweise verbessert werden. Optimal plazieren Sie die Funkuhr so, daß Sie die Funkuhr in normaler Position (Vorderansicht) direkt vor sich halten und dabei Ihr Körper (Gesicht) in Richtung Frankfurt zeigt, d.h. die Spitze des Funkuhrsymbols zeigt nach Frankfurt.

Nach erfolgreicher Synchronisation mit der Atomuhr zeigt die Funkuhr die aktuelle Tageszeit und das Datum an. Im negativen Fall werden nur Sekunden zwischen 1 und 59 dargestellt. Dann ist ggf. ein weiterer Reset-Versuch erforderlich. Ist der Raum zu sehr abgeschirmt, muß durch Verlängerung des V24-Anschlusses von der iSeries in einen weniger gestörten bzw. in einen Raum mit besserer Empfangsmöglichkeit versucht werden, eine bessere Empfangsqualität zu erreichen. Alternativ kann die Hardware-Funkuhr auch über einen ComServer an die iSeries angeschlossen werden, wie im nächsten Kapitel beschrieben.

## 2.2 Funkuhr an ComServer

Funkuhr/400 unterstützt auch die hardware-technische Anbindung des so genannten ComServers. Der ComServer bietet die Möglichkeit, eine (oder auch mehrere) V.24-Schnittstelle(n) im TCP/IP-Netzwerk verfügbar zu machen.

Für die iSeries bedeutet das, dass für den Anschluss des Funkuhr-Moduls auf die Notwendigkeit einer V.24-Schnittstelle in der iSeries verzichtet werden kann. Die iSeries kommuniziert über TCP/IP mit der V.24-Schnittstelle des ComServers. Der ComServer selbst verhält sich gegenüber des Funkuhr-Moduls wie eine reine serielle Schnittstelle.

Der ComServer kommt auch bei anderen Toolmaker-Produkten zum Einsatz. Er eignet sich ideal zum "Einsparen" von V.24-Schnittstellen in der iSeries. Der ComServer kann sich auch in einer entfernten Lokation befinden.

Anschluss und Konfiguration dieser Hardware wird im Folgenden Schritt für Schritt beschrieben.

## 2.2.1 Anschluß des ComServers

<u>Schritt 1</u>: Verbinden Sie die FunkUhr mit dem mitgelieferten Adapterstecker (silber). Anschließend verbinden Sie den Adapterstecker mittels seriellem Kabel mit dem ComServer.

#### Wichtiger Hinweis:

Die Verwendung der mitgelieferten Kabel ist **unbedingt notwendig**. Verbinden Sie auf keinen Fall die Funkuhr direkt mit dem ComServer.

Schritt 2: Schließen Sie den ComServer an Ihr TCP/IP-Netzwerk an.

Schritt 3: Schließen Sie den ComServer an das Netzteil an.

## 2.2.2 Konfiguration des ComServers

Schritt 1: ComServer IP-Adresse

Damit die iSeries mit dem ComServer kommunizieren kann, müssen Sie dem ComServer eine freie IP-Adresse in Ihrem Netzwerk zuweisen. Diese erhalten Sie von Ihrem Netzwerkadministrator.

Bei einem neu ausgelieferten ComServer können Sie diese Adresse per ARP Kommando über einen PC im Netzwerk zuweisen. Des Weiteren gibt es noch die Möglichkeit, diese Adresse per PC über ein Nullmodemkabel (nicht Teil der Lieferung) oder über eine Telnet Sitzung über Port 1111 zu konfigurieren. Näheres dazu finden Sie in der Dokumentation des ComServers.

Bei Mehrport-ComServern können Sie die IP-Adresse über das Panel am ComServer eintragen.

Schritt 2: ComServer Konfigurationsmenü

Nachdem Sie dem ComServer eine IP-Adresse zugewiesen haben, müssen die Einstellungen für die COM-Schnittstelle des ComServers vorgenommen werden. Stellen Sie dazu von der iSeries oder einem PC eine Telnet-Verbindung zu ComServer über Port 1111 her.

PC: telnet <IP-Adresse ComServer, z.B. 192.168.1.55> 1111

iSeries: TELNET RMTSYS('<IP-Adresse ComServer, z.B. 192.168.1.55>') PORT(1111)

Das Konfigurationsmenü des ComServers wird angezeigt:

Wählen Sie Menüpunkt 3: COM SETUP. Es erscheint das Auswahlmenü für die seriellen Ports des ComServers.

```
*** Menu: Protocol TCPIP ***
  1. Port A
Press <No.+ ENTER> (q=quit):
```

Wählen Sie hier den entsprechenden Port, den Sie für den ComServer verwenden möchten.

Es erscheint das Menü zur Einstellung der seriellen Übertragungsparameter.

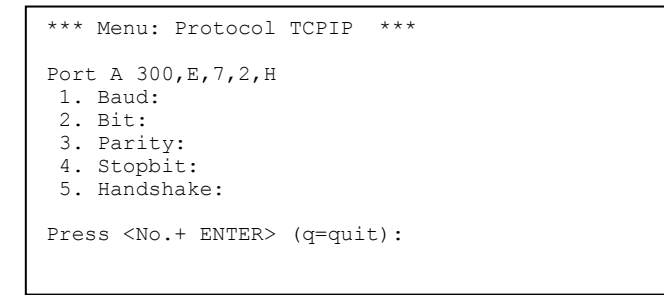

Über die jeweiligen Menüpunkte ändern Sie bitte die Konfiguration wie folgt:

Baud=300

Bit=7

Parity=even

Stopbit=2

Handshake=Hardware

#### Wichtiger Hinweis:

Diese Einstellungen sind unbedingt zu übernehmen, da sonst die Kommunikation zwischen ComServer und Funkuhr nicht funktioniert.

Verlassen Sie die Menüs mit q=quit bis Sie wieder im Hauptmenü des ComServer sind.

Dort wählen Sie die Auswahl 7=SAVE um die vorgenommenen Änderungen permanent zu speichern. Bestätigen Sie die Abfrage "Save Changes" mit "Y". Anschließend verlassen Sie die Telnet Sitzung mit q=quit.

#### Wichtiger Hinweis:

Vergessen Sie nicht, Ihre Änderungen zu speichern, da diese sonst verloren gehen.

## 3.0 Installation der Softwarekomponeten

Nachstehend folgt die genaue Beschreibung der Installation der Funkuhr.

#### Hinweis:

Das Installationsprogramm erstellt in Ihrem System iSeries eine Bibliothek mit dem Namen **CLOCK**. Falls eine solche Bibliothek bereits existiert, wird sie zuvor in CLOCKOLD umbenannt. Die Installation wird abgebrochen, wenn eine solche alte Bibliothek bereits existiert oder die Umbenennung scheitert, weil z.B. Objekte in der Bibliothek benutzt werden.

### 3.1 Installation Online-Hilfesystem

Toolmaker liefert die FunkUhr mit einer Online-Hilfe aus, die Ihnen feldbezogen Informationen zum jeweils angezeigten Bildschirm bietet. Damit erübrigt sich oftmals die Suche im PDF- oder ausgedrucktem Handbuch, da in der Online-Hilfe die gleichen Informationen enthalten sind. Das Online-Hilfesystem muss einmalig installiert werden.

Auf der mitgelieferten CD-ROM bzw. im Downloadbereich der Toolmaker Webseite unter dem Produkt DirectMedia befindet sich die Datei **Di r ect Medi a xx. xx deut sch. exe** welche die Installationsprogramme enthält.

Sie können prüfen, ob Sie das Online-Hilfesystem in der aktuellsten Version bereits installiert haben, indem Sie auf einer Befehlszeile den Befehl WRKLI B DI RVEDI A eingeben. Wenn Sie jetzt eine Bibliothek DIRMEDIA mit Beschreibung DirectMedia/DirectHelp Version 2.73 (oder höher) angezeigt bekommen, ist das Online-Hilfesystem bereits installiert. In diesem Fall brauchen Sie das Online-Hilfesystem nur zu installieren, wenn die Versionsnummer der Datei Di rect Medi a xx. xx deut sch. exe höher ist, als die Versionsangabe die Sie mit dem Befehl WRKLIB angezeigt bekommen.

Die selbst extrahierende Datei **Di r ect Medi a xx. xx deut sch. exe** startet die Installation des Online Hilfesystems. Folgen Sie den Anweisungen der selbst extrahierenden Datei um zuerst den iSeries Teil (Bibliothek DIRMEDIA) und danach den PC-Client zu installieren. Den PC-Client müssen Sie auf jedem PC installieren, auf dem Sie die Online-Hilfe anzeigen wollen.

Um weitere Installation des PC-Clients durchzuführen, extrahieren Sie einfach die Datei **Di r ect Medi a. exe** aus der o.g. exe-Datei (z.B. mit den Programm WinZip) und starten Sie die Installation auf jedem PC per Doppelklick auf diese Datei.

#### Hinweis:

Zur korrekten Anzeige der Online-Hilfe muss die Bibliothek DIRMEDIA in der Bibliotheksliste Ihres Jobs enthalten sein. Bitte stellen Sie dies sicher.

**Hinweis** zu Windows Vista: Hilfedateien mit der Dateinamenerweiterung ".hlp" können unter Vista nur in Verbindung mit WinHlp32.exe, das aus rechtlichen Gründen nicht mit ausgeliefert werden darf, angezeigt werden. http://support.microsoft.com/kb/917607

## 3.2 Update

Falls es sich um eine Update-Installation handelt, vergewissern Sie sich, dass niemand mit dem Programm arbeitet.

## 3.3 Installation über CD-ROM-Laufwerk der iSeries

Mit der Lieferung von FunkUhr erhalten Sie einen für Ihr IBM System iSeries geeigneten Datenträger, der sowohl die Server- als auch die PC- Software enthält.

Legen Sie die gelieferte CD-ROM in das CD-ROM Laufwerk Ihrer iSeries ein.

Melden Sie sich am System iSeries mit einem Benutzerprofil an, das über die Sonderberechtigung \*ALLOBJ und \*IOSYSCFG verfügt (z. B. QSECOFR).

Geben Sie in der Befehlszeile folgenden Befehl an:

#### LODRUN OPT01

wobei OPT01 ggf. durch den tatsächlichen Namen Ihrer CD-ROM-Einheit ersetzt werden muss.

## 3.4 Installation über PC

Alternativ können Sie die Installation auch mit Hilfe des Toolmaker iSeries Installers durchführen. Hierbei erfolgt die Installation an einem angeschlossenen PC (an dem Sie mit Administratorrechten angemeldet sein müssen), Sie benötigen keinen Zugriff zum CD-ROM-Laufwerk der iSeries, es muss nur FTP aktiv sein und Sie müssen die TCP/IP-Adresse Ihres Systems sowie das QSECOFR-Kennwort wissen.

Legen Sie die gelieferte CD-ROM in das CD-ROM Laufwerk Ihres PCs ein.

Starten Sie diese Variante der Installation durch Doppelklick auf die Datei **FunkUhr xx. xx deut sch. exe** aus dem Root-Verzeichnis der Installations-CD-ROM. Die selbst extrahierende Datei führt Sie Schritt für Schritt durch die Installation.

| Toolmaker Installer                                                                                                    |                                                                 |                                           |                         |                                 |                                    | 8                                |                       |
|----------------------------------------------------------------------------------------------------|-----------------------------------------------------------------|-------------------------------------------|-------------------------|---------------------------------|------------------------------------|----------------------------------|-----------------------|
| Dieses selbst extrahierende Archiv startet den Toolmaker iSerie<br>Sie benötigen lediglich die TCP/IP Adresse Ihrer iSeries sowie da<br>Button "INSTALL" | s Installer mit Hilfe dess<br>as QSECOFR-Kennwort,<br>OK Abbred | ssen Sie die F<br>t. Klicken Sie<br>echen | e Prograi<br>iie im Toc | mme auf Ihrei<br>olmaker Instal | m iSeries Syste<br>ler nach Eingab | m installieren<br>be dieser Werl | können.<br>te auf den |

#### 1020 – Toolmaker Installer

Bestätigen Sie die Hinweise zur Installation durch Klick auf den Button "OK".

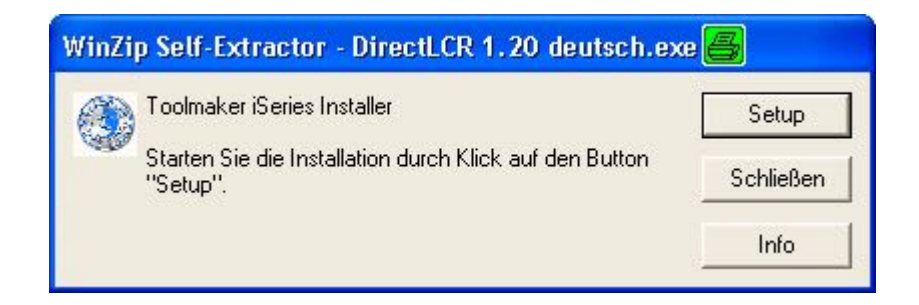

#### 1021 – Toolmaker iSeries Installer

Klicken Sie zum Start der Installation auf den Button "Setup".

| 🛃 Toolmaker iSeries Installer                                                                                                    |                                                                                                    | e                                                                                                    | 5 - 🗆 🛛                              |
|----------------------------------------------------------------------------------------------------|----------------------------------------------------------------------------------------------------|----------------------------------------------------------------------------------------------------|--------------------------------------|
| iSeries Host Name or IP Address:<br>192.168.100.10<br>User ID (QSECOFR or equivalent)<br>QSECOFR<br>Password<br>Pressure                                              | FTP log<br>[250 File transfer completed successfully.<br>250 Command RSTDBJ DBJ(QINST+) SAVLB[DIRLCR] DE<br>250 Command OTEMP/QINSTAPP successful.<br>250 Command DSPJ0BL0G DUTPUT(PFINT] successful.<br>550 Date: TMSJ0BL0G1 in bibliothes (BQPL nicht estellt<br>250 Command CPGPF FILE[0GPUTMSJ0BL0G] 152E(*)<br>250 Command CPGPF FILE[0GPULDG] 152E(*)<br>250 Command CPGPF FILE[0GPULDG] 152E(*)<br>250 Command CPGPFF FILE[0GPULDG] 151ELE[0GPL<br>250 Command CPGPFF FILE[0GPULDG] 151ELE[0GPL<br>250 PDR1 subcommand request successful.<br>150 PdRiving member TMSJ0BL0G1 in file TMSJ0BL0G<br>250 File transfer completed successfully. | EV("SAVF) SAVF(QGPL/T<br>OBLOG1) RCDLEN(200).<br>NOMAX) successful<br>/TMSJOBLOG1) JOB(QS<br>1 in library QGPL. | INSTALL<br>Close<br>Show iSeries Log |
| iSeries Savefile erstellen<br>CRTSAVF FILE(QGPL/TMSSAVF1)<br>Sending file C\DDKUME~1\pmd\LD<br>Rückspeicherung Installationsprogram<br>REDRE I DBI/DDB/TST SAV/IRDDB/ | KALE~1\Temp\WZSE3.TMP\tmssevf1 TO QGPL/TMSSAVF1 mme aus Sicherungsdatei QGPL/TMSSAVF1 in Bibliothek QT FB) DFV/rSAVF1 SAVFI/GGPL /TMSSAVF1 BSTI JB/0TEMP1                                                                                                    | 550-Error occurred on comma                                                                                     | nd CRTSAVF FIL                       |
| Start Installationsprogramm<br>TEMP/QINSTAPP<br>Joblog sichern                                                                                                    |                                                                                                    | ок                                                                                                    |                                      |
| USPJOBLOG OUTPUT(*PRINT)<br>Joblogdatei erstellen<br>CRTPF FILE(QGPL/TMSJOBLOG1) F                                                                                    | RCDLEN(200)                                                                                                    | DK<br>550-Error occurred on comma                                                                               | nd CRTPF FILE(                       |
| Joblogdatei ändern<br>CHGPF FILE(QCPL/TMSJOBLOG1) :<br>Joblog in Datei übertragen<br>CPYSPLF FILE(QPJOBLOG) TOFILE(<br>Receiving file QCPL/TMSJOBLOG1 :               | SIZE("NOMAX)<br>(QGPL/TMSJOBLOG1) JOB(QSECOFR/QPRTJOB) SPLNBR<br>TO C:\DOKUME~1\pmd\LOKALE~1\Temp\\RPRT.SAV                                                                                                    | ок                                                                                                    |                                      |
| K                                                                                                    |                                                                                                    |                                                                                                    | >                                    |

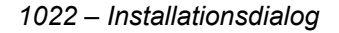

Starten Sie nach Eingabe von IP-Adresse und QSECOFR-Kennwort die Installation durch Klick auf den Button "INSTALL". Am Ende der Installation können Sie sich das Joblog durch Klick auf den Button "Show iSeries log" anzeigen lassen. Am Ende des Joblogs steht bei erfolgreicher Installation "**Produkt wurde erfolgreich installiert".** Sollten Sie diese Meldung nicht sehen, wenden Sie sich bitte zwecks Prüfung des Installationsvorganges an die Toolmaker Hotline. Sie können hierfür das Joblog speichern und per e-Mail an die Toolmaker Hotline senden.

## 3.5 Installation über Download

Laden Sie sich die Installationsdatei **FunkUhr xx. xx deut sch. exe** über die Toolmaker Webseite aus dem Bereich "Software – FunkUhr – Downloads" herunter und starten Sie die Installation per Doppelklick auf die .exe-Datei.

Die selbst extrahierende Datei führt Sie Schritt für Schritt durch den Installationsvorgang (siehe oben), am Ende des Installationsprogrammes können Sie sich das Joblog des Installationsjobs anzeigen, am Ende sollte "**Produkt wurde erfolgreich installiert**" stehen. Sollten Sie diese Meldung nicht sehen, wenden Sie sich bitte zwecks Prüfung des Installationsvorganges an die Toolmaker Hotline. Sie können hierfür das Joblog speichern und per e-Mail an die Toolmaker Hotline senden.

**Hinweis:** Während des Downloads wird der HTTP-Server für DirectWeb kurzzeitig beendet und nach der Installation automatisch wieder gestartet.

### 3.6 Installation Online-Hilfesystem

Toolmaker liefert Funkuhr mit einer Online-Hilfe aus, die Ihnen feldbezogen Informationen zum jeweils angezeigten Bildschirm bietet. Damit erübrigt sich oftmals die Suche im PDF- oder ausgedrucktem Handbuch, da in der Online-Hilfe die gleichen Informationen enthalten sind. Die Online-Hilfe wird mit der Installation von Funkuhr installiert.

#### Installation Online-Hilfedateien

Sofern Sie die Installation über die Downloadvariante durchgeführt haben, werden die Online-Hilfedateien gleich mit installiert. Bei der Installation über CD-ROM befindet sich im Root-Verzeichnis der CD-ROM die Datei **f unkuhr \_hel p\_d. exe**. Diese enthält die Hilfedateien für die Toolmaker OnlineHilfe Installieren Sie diese per Doppelklick auf die Datei in das vorgegebene lokale Verzeichnis auf das die Anwender Zugriff haben.

#### **Hinweis:**

Funktioniert in Ihrer Umgebung die Anzeige der Online Hilfe nicht, können Sie über die Toolmaker Webseite den DirectHelp Client herunterladen und auf den PCs installieren auf denen Hilfe angezeigt werden soll. Zur Aktivierung der Kommunikation über den DirectHelp Client stellen Sie im Befehl WRKHLPPTH den Parameter "Kommunikation mit PC" den Wert "DIRPCCMD" ein.

**Hinweis** zu Windows Vista: Hilfedateien mit der Dateinamenerweiterung ".hlp" können unter Vista nur in Verbindung mit WinHlp32.exe, das aus rechtlichen Gründen nicht mit ausgeliefert werden darf, angezeigt werden. http://support.microsoft.com/kb/917607

## 3.7 Konfiguration Online-Hilfesystem

Damit jeder Toolmaker-Kunde individuelle Server-, Pfad- und Verzeichnisangaben verwenden kann, wurde das Online-Hilfesystem so entwickelt, dass Sie dies mit wenigen Schritten an Ihre Umgebung anpassen können.

#### Ermittlung von Pfad und Hilfedateiname

Für die Ermittlung des Pfades zur Hilfedatei wird folgende Reihenfolge verwendet, die bei den Einstellungen berücksichtig werden sollten:

Zuerst wird für den **Benutzer**, der die Hilfe aufruft, geprüft, welche Einstellungen für ihn in den **Benutzereinstellungen** (WRKHLPUSR) hinterlegt sind. Entweder stehen dort explizite Angaben die sofort verwendet werden oder \**STD* bei dem wie folgt weitergesucht wird:

| Auswahl eingeben und E | ingabetast | e drücken.          |
|------------------------|------------|---------------------|
| Benutzer/Gruppe        | CMA        | Name                |
| Beschreibung           | Christina  | Mayr                |
| Тур                    | B          | B=Benutzer G=Gruppe |
| Dokumentationsmodus    | J          | J=Ja, N=Nein        |
| Hilfetaste bestätigen  | J          | J=Ja, N=Nein        |
| Gruppe                 | *NONE      | Name, *NONE         |
| Sprache                | *STD       | Sprache, *STD       |
| Laufwerk               | *STD       | Laufwerk, *STD      |
| Pfad                   | *STD       |                     |
|                        | 17         |                     |
|                        | 2 <u></u>  |                     |
|                        | -          |                     |

0445 – Benutzereinstellungen in WRKHLPUSR

Die Suche in den Einstellungen die bei WRKHLPPTH unter dem Benutzer hinterlegt sind , dann unter einer Gruppe deren Mitglied der Benutzer ist und letztendlich unter \*ANY wenn nichts Anderweitiges hinterlegt ist.

| CMA                     | Mit                      | Hilfer           | ofaden arbeiten                      | 22.09.0    | 08 14:12:54 |
|-------------------------|--------------------------|------------------|--------------------------------------|------------|-------------|
| Listenanfang            | bei                      |                  | Benutzer                             | Anwendung  | FunkUhr     |
| Auswahl ein<br>2=Ändern | geben und H<br>3=Kopiere | Singabe<br>en 4= | etaste drücken.<br>=Löschen          |            |             |
| Au Anwendung<br>FunkUhr | Benutzer<br>*ANY         | Art<br>*USR      | Pfad<br>?APPDRV?\?APPPTH?\Funkuhr.hl | a.         |             |
| FunkUhr                 | CMA                      | *USR             | c:\programme\toolmkaer\funku         | hr\funkuhr | hlp         |

|              |                  |        |                 | Ende          |
|--------------|------------------|--------|-----------------|---------------|
| F3=Verlassen | F5=Aktualisieren | F6=Neu | F10=Defaultpfad | F12=Abbrechen |
| F17=Anfang   | F18=Ende         |        |                 |               |

0446 – Benutzereinstellung in WRKHLPPTH

Ist im WRKHLPPTH nichts hinterlegt, wird die betreffende Anwendung analysiert und die dort hinterlegten Einstellungen verwendet.

Ist auch aus der Anwendung nichts zu ermitteln werden die Systemeinstellungen aus WRKHLPPTH (F10) verwendet.

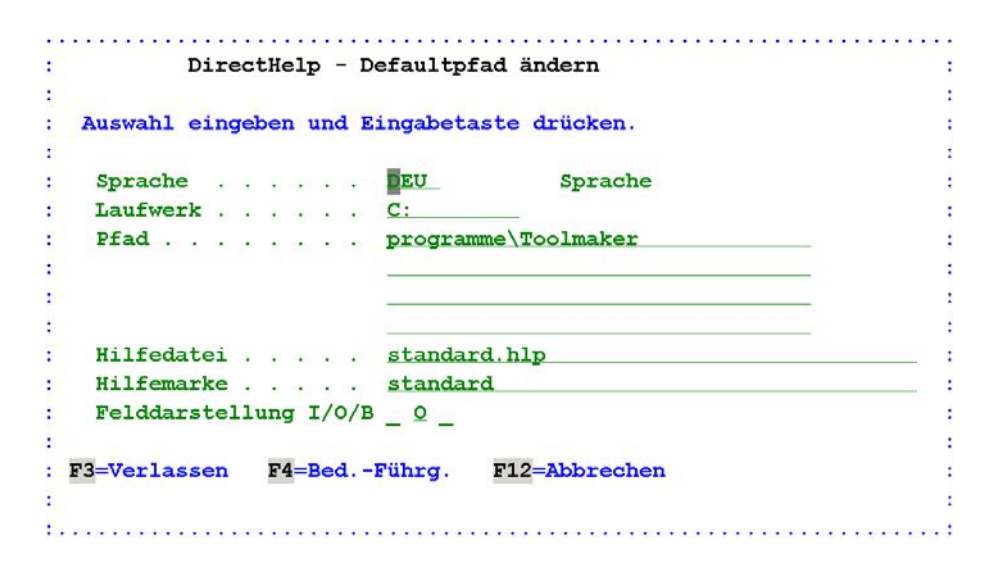

0447 - Benutzereinstellung in WRKHLPPTH F10=Defaultpfad

## 3.7.1 Konfigurieren der Pfade

Starten Sie die Konfiguration mit

#### ADDLI BLE CLOCK

#### WRKHLPPTH

| : | Anwendung aus        | wählen (WRKHLPPTH)          |            | : |
|---|----------------------|-----------------------------|------------|---|
| : | Auswahl eingeben     | und Eingabetaste drücken    |            |   |
| : | 1=Auswahl            |                             |            | : |
| : | A Anwendung          |                             | Bibliothek | : |
| : | _ DirectWord Dir     | ectWord Version 3.10        | DIRWORD    | : |
| : | _ DIRLCR Dir         | ectLCR Version 1.31         | DIRLCR     | : |
| ÷ | _ DirMedia Dir       | ectMedia Version 3.30       | DIRMEDIA   | : |
| : | <u>1</u> FunkUhr Hil | fe für FunkUhr Version 2.40 | CLOCK      |   |
| : | webertest Tes        | t Fa. Weber-Hydraulik GSC   | WEBER      |   |
| : | _ DirectHelp Dir     | ect Help Version 3.31       | DIRHELP    |   |
| : |                      |                             |            | : |
| : |                      |                             | Ende       |   |
| : | F3=Verlassen F       | 12=Abbrechen                |            | : |
| : |                      |                             |            | : |
| : |                      |                             |            |   |
|   |                      |                             |            |   |

1018 - Hilfepfade

Es werden alle Produkte die mit DirectHelp-Hilfe ausgestattet sind angezeigt. Wählen Sie das Produkt für welches Sie die Pfadeinstellungen vornehmen wollen mit Auswahl 1 aus.

| CMA                     | Mit                      | Hilfe           | pfaden arbeiten             | 22.09.08 14:36:21 |
|-------------------------|--------------------------|-----------------|-----------------------------|-------------------|
| Listenanfang            | bei                      |                 | Benutzer                    | Anwendung FunkUhr |
| Auswahl ein<br>2=Ändern | geben und H<br>3=Kopiere | Eingab<br>en 4: | etaste drücken.<br>=Löschen |                   |
| Au Anwendung            | Benutzer                 | Art             | Pfad                        |                   |
| FunkUhr                 | *ANY                     | *USR            | ?APPDRV?\?APPPTH?\Funkuhr.  | hlp               |
| FunkUhr                 | CMA                      | *USR            | c:\programme\toolmkaer\fun  | kuhr\funkuhr.hlp  |
|                         |                          |                 |                             |                   |

1023 – Mit Hilfepfaden arbeiten

Sie können hier den Pfad zur Hilfedatei für die gewünschte Anwendung mit Auswahl 2 vor dem Eintrag mit dem Benutzer \**ANY* für alle Mitarbeiter ändern, oder mit F6 eine Definition für einzelne Benutzer/Gruppen anlegen.

| Hilfer        | pfad ändern                                      |
|---------------|--------------------------------------------------|
|               |                                                  |
| Auswahl einge | eben und Eingabetaste drücken.                   |
|               |                                                  |
| Anwendung     | <u>FunkUhr</u> Name,*ANY                         |
| Benutzer/G    | ruppe <u>*ANY</u> Name,*ANY                      |
| Pfad          | <u>c:\programm\toolmaker\funkuhr\fu</u>          |
|               | nkuhr.hlp                                        |
|               |                                                  |
|               |                                                  |
| Kommunikat:   | ion mit PC <u>*DFT</u> Aus Benutzerregistrierung |
| F3=Verlassen  | F4=BedFührg. F12=Abbrechen                       |
|               |                                                  |
|               |                                                  |
|               |                                                  |
|               |                                                  |

1019 – Hilfepfad ändern

#### Anwendung

Hier steht der Name der Anwendung für den Sie den Pfad zur Hilfedatei einstellen wollen.

#### **Benutzer/Gruppe**

Mit \**ANY* können Sie hier eine Einstellung für alle Benutzer Ihres Systems vornehmen.

Individuelle Einstellungen für Benutzer, bzw. Gruppen erreichen Sie, indem Sie über den nachfolgend beschriebenen Befehl WRKHLPUSR Ihre Anwender anlegen und ggf. zu Gruppen zusammenfassen. Über den Befehl WRKHLPPTH können Sie dann statt Benutzer \*ANY die angelegten Benutzer bzw. Gruppen verwenden um individuelle Speicherorte für Mitarbeiter (z.B. lokal auf dem PC für Aussendienstmitarbeiter, auf dem Abteilungsserver, bzw. auf dem Filialserver) festzulegen. Weitere Informationen entnehmen Sie bitte dem Handbuch des Online-Hilfesystems DirectHelp.

Die Konfiguration für die Anzeige der Hilfe für Menüs und Befehlen entnehmen Sie bitte dem Handbuch von DirectHelp.

#### Pfad

Tragen Sie hier den Pfad zur Hilfedatei ein. Standardmäßig werden die Hilfedateien am Client des Benutzers unter

c:\programme\toolmaker\*PRODUKTNAME* installiert. Wir empfehlen die Hilfedateien wie vorgeschlagen lokal auf dem PC des Anwenders zu installieren, da andernfalls bei Verwendung der HTML-Hilfe zwar die Texte aber nicht die Abbildungen angezeigt werden (dies ist eine Restriktion von Microsoft).

#### Kommunikation mit PC

DirectHelp verfügt über einen eigenen Client der die Hilfe anzeigen kann. Sie können jedoch auch die Standardfunktion STRPCCMD verwenden mit Hilfe derer der Hilfeaufruf von der iSeries aus über die iSeries Access Routinen erfolgt, mit DIRPCCMD über den DirectHelp Client. Die Einstellung \*DFT prüft welche Vorgabe Sie in der Benutzerregistrierung vorgenommen haben und übernimmt diese.

## 3.7.2 Konfigurieren der Benutzer

Starten Sie die Konfiguration mit

#### ADDLI BLE CLOCK

#### WRKHLPUSR

| CMA                     | Mit Hilfebenutzern arbeite                                     | n     | 22.09.0 | 8 14:40:57 |
|-------------------------|----------------------------------------------------------------|-------|---------|------------|
| Listenanfang            | ı bei                                                          | Anwer | ldung   | FunkUhr    |
| Auswahl ein<br>2=Ändern | geben und Eingabetaste drücken.<br>3=Kopieren 4=Löschen 5=Anze | igen  |         |            |
| Au Benutzer             | Beschreibung                                                   | Typ   | Dok     | Hilf       |
| AME                     | Meyer, Andre                                                   | *USR  | Ja      | Ja         |
| CMA                     | Christina Mayr                                                 | *USR  | Ja      | Nein       |

#### 1024 – Mit Hilfebenutzern arbeiten WRKHLPUSR

Hier können Sie die Einstellungen für einzelne Benutzer/Gruppen mit Auswahl 2 ändern, bzw. neue Definitionen mit F6 hinzufügen.

| Benutzerregistr        | ierung ändern       | 1                          |
|------------------------|---------------------|----------------------------|
|                        |                     |                            |
| Auswahl eingeben und E | ingabetaste c       | lrücken.                   |
|                        |                     |                            |
| Benutzer/Gruppe        | CMA                 | Name                       |
| Beschreibung           | <u>Christina Ma</u> | lyr                        |
| Тур                    | B                   | B=Benutzer G=Gruppe        |
| Dokumentationsmodus    | J                   | J=Ja, N=Nein               |
| Hilfetaste bestätigen  | N                   | J=Ja, N=Nein               |
| Gruppe                 | *NONE               | Name, *NONE                |
| Sprache                | *STD                | Sprache, *STD              |
| Laufwerk               | *STD                | Laufwerk, *STD             |
| Pfad                   | *STD                |                            |
|                        | 3 <u></u>           |                            |
|                        |                     |                            |
|                        |                     |                            |
| Kommunikation mit PC   | STRPCCMD            | iSeries Access for Windows |

1025 – Benutzerregistrierung ändern

Die wichtigsten Parameter hier sind:

#### Benutzer/Gruppe

Wählen Sie hier den Namen oder die Gruppe aus für die Sie den Hilfepfad festlegen wollen

#### Pfad

Hier geben Sie den Pfad zur Hilfedatei ein. Der Pfad setzt sich aus Laufwerk, Pfad, Sprache und Hilfedatei zusammen. Dabei stehen Ihnen neben der direkten Eingabe des Pfades auch Platzhalter zur Verfügung die im DirectHelp Handbuch nachzuschlagen sind.

#### Kommunikation mit PC

Hier wird die Art der Kommunikation der iSeries mit dem PC angegeben. Mit der Funktionstaste F4 kann aus den verfügbaren Möglichkeiten ausgewählt werden.

Gültige Werte sind:

**STRPCCMD** iSeries Access for Windows

DIRPCCMD DirectHelp Client

### 3.8 Kennwortvergabe

Nach der Erstinstallation können Sie die FunkUhr für maximal 30 Tage ohne Kennworteingabe testen. Danach muss das mitgelieferte oder gefaxte Kennwort entsprechend den Anweisungen im Anschreiben ins System eingegeben werden. Dies geschieht mit folgenden Befehlen:

#### ADDLI BLE CLOCK

#### I NSPSW

Folgen Sie nun den Anweisungen der Kennwort-Vergabe. Wenn Sie den vollen Funktionsumfang von FunkUhr (als Server und als Client) verwenden wollen, müssen Sie den Befehl INSPSW mehrfach aufrufen um die unterschiedlichen Lizenzdaten eingeben zu können.

### 3.9 Deinstallation der iSeries-Software

Wollen Sie das Funkuhr-Programm auf Ihrem System nicht länger nutzen, müssen Sie zunächst die Menüpunkte 5 (Leitungsbeschreibung löschen) und 9 (Mit Zeitplaneinträgen arbeiten) ausführen, um CLOCK-Objekte und Eintragungen in anderen Bibliotheken der iSeries zu entfernen. Verlassen Sie das Funkuhr-Menü mit F3. Danach können Sie mit den Befehlen

#### RMVCLK CONFI RM(\*YES)

das Funkuhr-Programm löschen und damit den Speicher wieder freigeben. Die Löschung ist nur erfolgreich, wenn kein Job die Bibliothek CLOCK benutzt (Menü verlassen nicht vergessen!).

## 3.10 Installation PC-Software

Auf der mitgelieferten CD finden Sie im Unterverzeichnis \PC die Datei Setup.exe. Starten Sie diese Datei z.B. über den Windows-Explorer. Die PC-Dateien werde Ihnen auch während der Installation der iSeries Software in einen iSeries-Ordner CLOCK kopiert. Auch aus diesem Ordner heraus können Sie die PC-Software installieren.

Das Programm Installshield führt Sie menügesteuert durch die Installation. Typischerweise werden die FunkUhr PC-Programme in das Verzeichnis C:\Programme\Toolmaker\Funkuhr installiert.

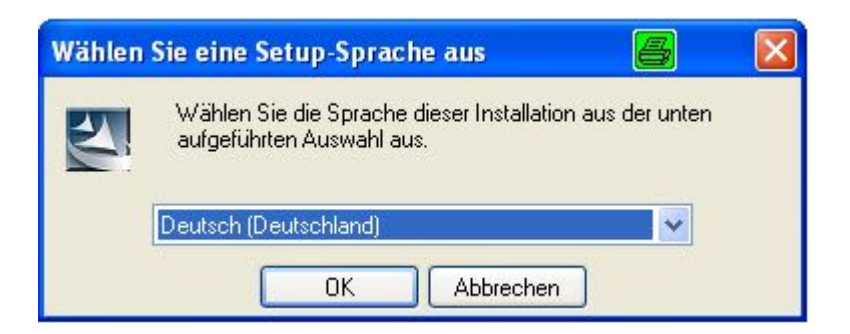

0003- Setup.exe

Wählen Sie die gewünschte Sprache und klicken Sie dann auf "OK"

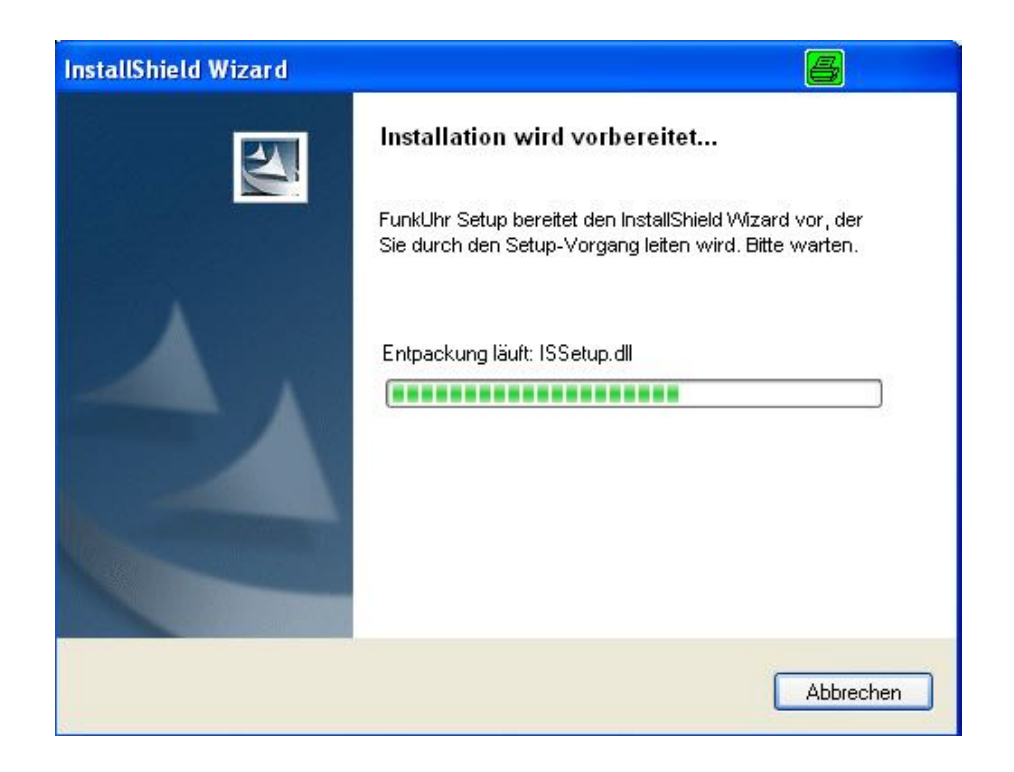

#### 0030 – Vorbereiten InstallShield

| FunkUhr - InstallShield Wi | zard 🙆 🔀                                                                                                    |
|----------------------------|----------------------------------------------------------------------------------------------------|
|                            | Willkommen bei InstallShield Wizard für FunkUhr                                                               |
|                            | InstallShield(R) Wizard installiert FunkUhr auf Ihrem<br>Computer. Klicken Sie auf 'Weiter', um fortzufahren. |
|                            | <zurück weiter=""> Abbrechen</zurück>                                                                         |

0031 -- Installationsprogramm

Klicken Sie zum Fortfahren der Installation auf "Weiter".

| FunkUhr - InstallShield Wizard                                      | 6 🛛       |
|---------------------------------------------------------------------|-----------|
| Benutzerinformationen<br>Geben Sie bitte Ihre Informationen ein.    |           |
| Benutzername:                                                       |           |
| Entwicklung                                                         |           |
| Firmenname:                                                         |           |
| TMS                                                                 |           |
| Diese Anwendung installieren für:                                   |           |
| <ul> <li>Alle, die diesen Computer verwenden (alle Benut</li> </ul> | zer)      |
| 🚫 Nur für mich (Entwicklung)                                        |           |
| InstallShield                                                       |           |
| < Zurück Weiter >                                                   | Abbrechen |

0032 – Benutzerinformationen

#### Benutzername

Eingabe des Benutzernamens für die Verwendung von FunkUhr.

#### Firmenname

Eingabe des Firmennamens.

### Alle, die diesen Computer verwenden (alle Benutzer)

Bei Aktivierung ist die Verwendung von FunkUhr für alle Benutzer des PC's möglich.

#### Nur für mich (Entwicklung)

Bie Aktivierung ist die Verwendung der Funkuhr nur für den Benutzer möglich, der unter Benutzername eingetragen ist.

| FunkUhr - InstallShi                       | eld Wizard                                                                                            | 8                   |  |
|--------------------------------------------|----------------------------------------------------------------------------------------------------|---------------------|--|
| <b>Setup-Typ</b><br>Den zu installierenden | Setup-Typ auswählen.                                                                                  |                     |  |
| Wählen Sie den gewü                        | nschten Setup-Typ aus und klicken Sie auf 'Weiter'.                                                   |                     |  |
| <ul> <li>Standard</li> </ul>               | Das Programm wird mit den am häufigsten verwendet<br>installiert. Empfohlen für die meisten Anwender. | en Optionen         |  |
| 🔿 Minimal                                  | Das Programm wird mit den minimal erforderlichen Op                                                   | tionen installiert. |  |
| O Benutzerdefiniert                        | Sie können die zu installierenden Optionen auswähle<br>erfahrene Benutzer.                            | n. Empfohlen für    |  |
| InstallShield                              |                                                                                                    |                     |  |
|                                            | < Zurück Weiter >                                                                                     |                     |  |

0033 – Setup-Typ

| FunkUhr - InstallShield Wizar                                                                                                    | rd                                                                                                    | 8 8                                                        |
|----------------------------------------------------------------------------------------------------|----------------------------------------------------------------------------------------------------|------------------------------------------------------------|
| Kopiervorgang starten<br>Einstellungen vor dem Kopieren ü                                                                             | iberprüfen.                                                                                                    |                                                            |
| Zum Kopieren der Programmdatei<br>Zurück', wenn Sie die Einstellung<br>Einstellungen zufrieden sind, klick<br>Aktuelle Finstellungen: | en sind genug Informationen vorhan<br>jen überprüfen oder ändern möchten<br>sen Sie auf 'Weiter', um die Dateien z | den. Klicken Sie auf<br>. Wenn Sie mit den<br>zu kopieren. |
|                                                                                                    |                                                                                                    |                                                            |
|                                                                                                    |                                                                                                    |                                                            |
| <b>K</b>                                                                                                    |                                                                                                    | ~                                                          |
| InstallShield                                                                                                    | < Zurück                                                                                                    | eiter > Abbrechen                                          |
| InstallShield                                                                                                    | < Zurück We                                                                                                    | eiter > Abbrechen                                          |

0034 – Kopiervorgang starten

| FunkUhr - InstallShield Wizard                        | 8 🛛       |
|-------------------------------------------------------|-----------|
| Setup-Status                                          | No.       |
| FunkUhr konfiguriert Ihre neue Software-Installation. |           |
| Anwendungen werden entfernt                           |           |
| InstallShield                                         | Abbrechen |

0035 – Setup-Status

| InstallShield Wizard                                                            |                                                    | 6 | × |
|---------------------------------------------------------------------------------|----------------------------------------------------|---|---|
| iSeries Hostname:<br>Port:<br>Benutzername:<br>Kennwort:<br>I Kennwort in Groß- | S270<br>50010<br>CMA<br>IIIIII<br>/Kleinschreibung |   |   |
|                                                                                 | Weiter >                                           |   |   |

0036 – Zugangsdaten

#### **iSeries Hostname**

Eingabe des iSeries Hostnamen, mit der die Kommunikation erfolgen soll.

#### Port

Eingabe der Portnummer für die Kommunikation mit der iSeries.

#### Benutzrname

Eingabe eines gültigen Benutzernamen, der auf der iSereis angelegt ist.

#### Kennwort

Eingabe des benutzerspezifischen Kennwortes.

#### Kennwort in Groß-/Kleinschreibung

Aktivierung von *Lange Kennwörter unterstützen* wenn die iSeries auf Kennwörter in Groß-/Kleinschreibung eingestellt ist.

| FunkUhr - InstallShield Wi | zard 🔠                                                                                                    |
|----------------------------|----------------------------------------------------------------------------------------------------|
|                            | InstallShield Wizard abgeschlossen<br>Die Installation von FunkUhr auf Ihrem Computer ist<br>abgeschlossen. |
|                            | Zurück Fertig stellen Abbrechen                                                                             |

0037 - Installation fertigstellen

## 3.11 Synchronisationssoftware PC

Wenn Sie die Funkuhr nicht an die iSeries, sondern an einen PC angeschlossen haben, dient dieser PC als Server für die anderen Clients. Um den PC-Server mit aktueller Uhrzeit zu versorgen, müssen Sie das Programm *Setup.exe* im Verzeichnis \pc\pcuhr starten. Folgen Sie den Anweisungen des Installationsprogrammes. Die PC-Synchronisation wird standardmässig in die Systemsteuerung von Windows integriert und kann dort über die Eintragung RCCM32 konfiguriert werden.

Neben der mitgelieferten PC Synchronisationssoftware können Sie selbstverständlich bereits installierte Module nutzen. Die Toolmaker PC-Funkuhr dient lediglich als Server-, bzw. Clientprogramm zur Synchronisation anderer Rechner im Netzwerk

## 3.12 Deinstallation der PC-Software

Wollen Sie das Funkuhr-Programm vom PC entfernen, so benutzen Sie bitte die Deinstallation Ihres Windows-Betriebssystems und deinstallieren Sie die FunkUhr über "Start – Einstellungen – Systemsteuerung – Software".

## 3.13 Lizenzcodesicherung bei Hochverfügbarkeit, Spiegelung, Backup

Im Rahmen einer Hochverfügbarkeitslösung mit Spiegelung der Objekte wird der Lizenzcode von Funkuhr auf der Backup-Maschine immer wieder mit dem der Produktionsmaschine überschrieben. Dies kann verhindert werden:

Grundsätzlich muss das jeweilige Lizenzobjekt, welches das Lizenzkennwort enthält, aus der Spiegelung herausgenommen werden.

Bei Übertragung der Bibliotheken von Produktivsysteme auf Backup-Systeme dürfen folgende lizenzrelevante Objekte nicht mit synchronisiert werden, bzw. müssen nach der Synchronisation auf dem Backup-System aus einer Sicherung wieder hergestellt werden.

Lizenzcodeobjekte Funkuhr :

| Produkt | Bibliothek | Objekttyp | Objektname |
|---------|------------|-----------|------------|
|         |            |           |            |
| Funkuhr | CLOCK      | *USRSPC   | CL*        |

## 4.0 Prozessbeschreibung

Nach der Installation soll das Kapitel **Prozessbeschreibung** einen einfachen Einstieg in das Arbeiten mit Funkuhr bieten. Diese Funktionsübersicht und Prozessbeschreibung erläutert die notwendigen Schritte.

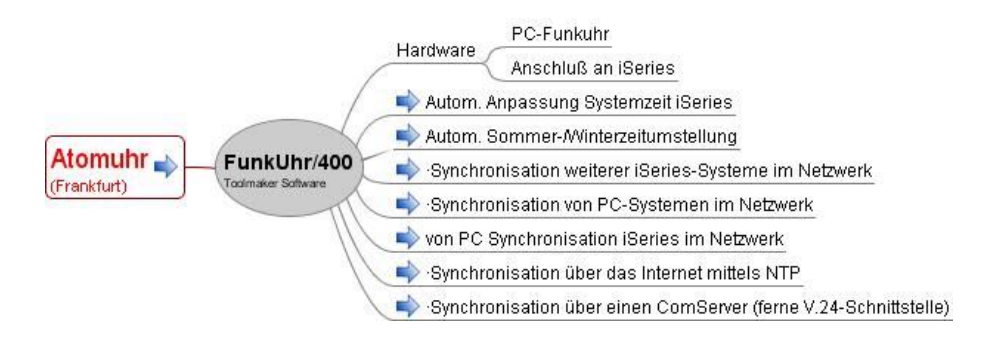

0042 – FunkUhr Prozessbeschreibung

## 5.0 FunkUhr über Web

Der volle Funktionsumfang der Funkuhr steht nicht nur über den GreenScreen sondern auch über das Web vollständig zur Verfügung.

**Hinweis:** Voraussetzung für die Funktionen unter Web am PC ist ein installiertes und konfiguriertes DirectWeb.

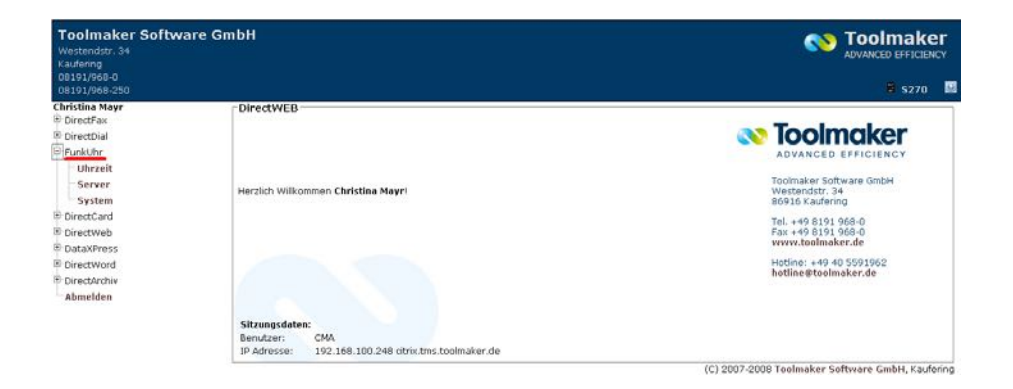

0020 – FunkUhr über Web

## 5.1 Funkuhr Uhrzeit

Nachdem die unter *System* beschriebenen Konfigurationseinstellungen einmalig durchgeführt wurden, kann mit der Auswahl *Uhrzeit* jederzeit im Dialog die Abweichung des Systemwertes QTIME von der richtigen Zeitangabe der Funkuhr festgestellt werden und durch Klick auf *Uhrzeit übernehmen* die Synchronisation erfolgen.

Nach Aufruf wird zunächst die Leitungsbeschreibung *CLOCK* aktiviert, bzw. die Uhrzeit vom Funkuhr- Server abgefragt und dann vom Programm versucht, den Zeittakt der Funkuhr zu empfangen. Die Systemwerte und Funkuhrdaten werden nebeneinander angezeigt.

| Toolmaker Soft<br>Westendstr. 34<br>Kaufering           | ware GmbH      |                          |                                   |                          |
|---------------------------------------------------------|----------------|--------------------------|-----------------------------------|--------------------------|
| 08191/968-0<br>08191/968-250                            |                |                          |                                   | 🖲 S270 🗌                 |
| Christina Mayr                                          | - 🚯 FunkUhr -  | Uhrzeit stellen          |                                   |                          |
| DirectDial     DirectDial     DirectDial     DirectDial |                | System<br>S270           | Server<br>NTP Server: ntp3.fau.de | Arbeitsplatz             |
| Q Server                                                | Datum:         | Montag, 20. Oktober 2008 | Montag, 20. Oktober 2008          | Montag, 20. Oktober 2008 |
| DirectCard                                              | Uhrzeit:       | 85:59:88                 | 15:59:82                          | 35:59:99                 |
| DirectWeb     DataXPress                                | UTC Differenz: | +02:00                   | +02:00 (Sommer)                   |                          |
| DirectWord     DirectArchiv     Abmelden                | Uhrzeit über   | nehmen Aktualisieren Ab  | brechen                           |                          |

0021 – FunkUhr Uhrzeit Anzeige über Web

Die Anzeige wird im Sekundentakt aktualisiert. Wird eine Zeitdifferenz festgestellt, kann mit *Uhrzeit übernehmen* der Systemwert QTIME angepasst werden. Je nach Leistungsfähigkeit und Belastung der iSeries kann dieser Vorgang bis zu 15 Sekunden dauern. Trotz der natürlichen Zeitverluste beim Ändern des Systemwertes versucht das Programm eine sekundengenaue Synchronisation durchzuführen. Nach dem Update des Systemwertes werden die "verlorenen" Sekunden in schneller Folge am Bildschirm aufgeholt, danach läuft wieder die Aktualisierung im Sekundentakt.

Wird beim Starten des Programms kein Kontakt zur Funkuhr gefunden, wird eine Fehlermeldung angezeigt.

Soll der Vorgang der Synchronisation regelmäßig und automatisch ausgeführt werden, kann ein Jobplanungseintrag mit Hilfe des Menüpunktes 8 erstellt werden.

## 5.2 Funkuhr Server

Hier wird der FunkUhr Server mit Klick auf den Button gestartet bzw. beendet.

| Toolmaker Softw<br>Westendstr. 34<br>Kaufering<br>00191/960-0 | vare GmbH                                        |                                                                  |           |          |
|---------------------------------------------------------------|--------------------------------------------------|------------------------------------------------------------------|-----------|----------|
| 08191/968-250                                                 |                                                  |                                                                  |           | 🛢 5270 🔛 |
| Christina Mayr<br>I® DirectFax                                | 🛛 🚯 FunkUhr - Serv                               | er                                                               |           |          |
| DirectDial     FunkUhr     Uhrzeit     Server                 | Aktueller Status des Ser<br>Aktueller Serverjob: | vers: • Der Server ist beendet.<br>n.a.<br>Starten Aktualisieren | Abbrechen |          |
| System                                                        |                                                  |                                                                  |           |          |

0022 – FunkUhr Server beendet über Web

| Toolmaker Softw<br>Westendstr. 34<br>Kaufering | ware GmbH                                       |                  |                             |           |          |
|------------------------------------------------|-------------------------------------------------|------------------|-----------------------------|-----------|----------|
| 08191/968-250                                  |                                                 |                  |                             |           | 🖗 S270 🛄 |
| Christina Mayr<br>P DirectFax                  | 🛛 🚷 FunkUhr - Serv                              | er               |                             |           |          |
| B DirectDial FunkUhr                           | Aktueller Status des Ser<br>Aktueller Serverich | vers: Der Server | ist gestartet.<br>MA/048322 |           |          |
| Server                                         |                                                 | Beenden          | Aktualisieren               | Abbrechen |          |

0023 – FunkUhr Server gestartet über Web

#### **Aktueller Status des Servers**

Der Server wechselt zwischen den beiden Stati gestartet und beendet.

🛢 Der Server ist gestartet.

0025 - Server gestartet

#### Der Server ist beendet.

0026 - Server beendet

#### **Aktueller Serverjob**

Abhängig vom Serverstatus erfolgen unterschiedliche Ausgaben. Ist der Server gestartet werden drei Werte ausgegeben. Die drei Werte stellen die eindeutige Bezeichnung eines Jobs in der iSeries dar: Job (QLOCKSRV) / Benutzer (CMA) / Jobnummer (048322). Ist der Server gestoppt, erfolgt die Ausgabe n.a.

## 5.3 Funkuhr Systemeinstellungen

Hier werden die FunkUhr Systemeinstellungen vorgenommen.

| Toolmaker Softwa<br>Westendstr. 34<br>Kaufering | are GmbH                              |                                                                                                    |            |
|-------------------------------------------------|---------------------------------------|----------------------------------------------------------------------------------------------------|------------|
| 08191/968-0<br>08191/968-250                    |                                       |                                                                                                    | \$ \$270 🐱 |
| Christina Mayr<br>® DirectFax                   | 🚯 FunkUhr - Systemeinstellungen       |                                                                                                    |            |
| B DirectDial<br>FunkUhr<br>Uhrzeit<br>Server    | Kommunikationsart (Zeitquelle):       | C Hardware (Funkuhr)<br>C Netzwerk (Funkuhrserver/PC)<br>@ TCP/IP SNTP-Server (Internet)<br>C Funkuhr über ComServer |            |
| System<br>DirectCard                            | Hostname/Adresse des Funkuhr Servers: | ntp3.fau.de                                                                                                    |            |
| DirectWeb                                       | Zeitzone des Systems:                 | 🔁 Berlin, Bern, Brüssel, Rom, 😒                                                                                      |            |
| B DirectWord                                    | Zeitzone für Sommer-/Winterzeit:      | Europa, Osteuropa, USSR 🤘                                                                                            |            |
| DirectArchiv     Abmelden                       | Uhrzeit für Umstellung Sommerzeit:    | 3:00 NHEMM *                                                                                                    |            |
| Hunchen                                         | Uhrzeit für Umstellung Winterzeit:    | 2:00 инсми *                                                                                                    |            |
|                                                 |                                       | ✓ UTC Offset automatisch ändern                                                                                      |            |
|                                                 |                                       | Log der PC-Kommunikation                                                                                             |            |

0024 – FunkUhr Systemeinstellungen über Web

#### Kommunikationsart (Zeitquelle)

Über die Kommunikationsart wird festgelegt, wie die Funkuhr auf einer iSeries synchronisiert wird.

#### Hardware (Funkuhr)

Die Synchronisation erfolgt über die eingebaute Funkuhr.

#### Netzwerk (Funkuhrserver/PC)

Die iSeries wird entweder über eine andere iSeries oder über einen Funkuhr PC-Server synchronisiert.

#### **TCP/IP SNTP-Server (Internet)**

Die iSeries wird mittels NTP-Protokoll über das Internet mit der aktuellen Zeit versorgt.

#### Funkuhr über ComServer

Es wird eine Funkuhr (Hardware) an einer entfernten V.24-Schnittstelle im Netz verwendet. (Beim ComServer handelt es sich um ein zusätzliches Hardware-Modul. Der Anschluss und die Konfiguration des ComServers wird in einem separaten Kapitel ausführlich beschrieben.)

#### Hostname/Adresse des Funkuhr Servers

Wurde die Kommunikationsart *Netzwerk (Funkuhrserver/P)* gewählt, wird hier entweder der Hostnamen oder die TCP/IP-Adresse des Funkuhr Servers (der entweder eine andere iSeries, oder ein PC ist) eingegeben.

Wurde die Kommunikationsart *TCP/IP SNTP-Server (Internet)* gewählt, wird hier die TCP/IP-Adresse des NTP-Zeitservers im Internet angegeben, über den die Uhrzeit der iSeries synchronisiert werden soll. Standardmäßig wird hierfür die TCP/IP-Adresse 131.173.17.7 vorgeschlagen.

#### Zeitzone des Systems

Hier steht die Zeitzone die weltweit die Abweichung zur Greenwich Mean Time (GMT) festlegt. Für Europa ist *Berlin, Bern, Brüssel, Rom...* auszuwählen.

#### Zeitzone für Sommer-/Winterzeit

Auswahl der Zeitzone für die Sommer-/Winterzeitumstellung. Für Europa ist *Europa, Osteuropa, USSR* auszuwählen.

#### Uhrzeit für Umstellung Sommerzeit

Hier ist die Uhrzeit einzugeben, zu der die Umstellung von Winter- auf Sommerzeit durchgeführt werden soll. Für Deutschland ist 2:00 Uhr einzutragen.

#### Uhrzeit für Umstellung Winterzeit

Hier ist die Uhrzeit einzugeben, zu der die Umstellung von Sommer- auf Winterzeit durchgeführt werdern soll. Für Deutschland ist 3:00 Uhr einzutragen.

#### UTC Offset automatisch ändern

Hier erfolgt die Steuerung, ob die Zeitzone automatisch geändert werden soll.

#### Log der PC-Kommunikation

Zu Testzwecken kann bei der Kommunikation zwischen PC und iSeries ein Trace mitlaufen. Bei Aktivierung werden die Kommunikationsdaten in der Datei RPRT in der Bibliothek CLOCK protokolliert.

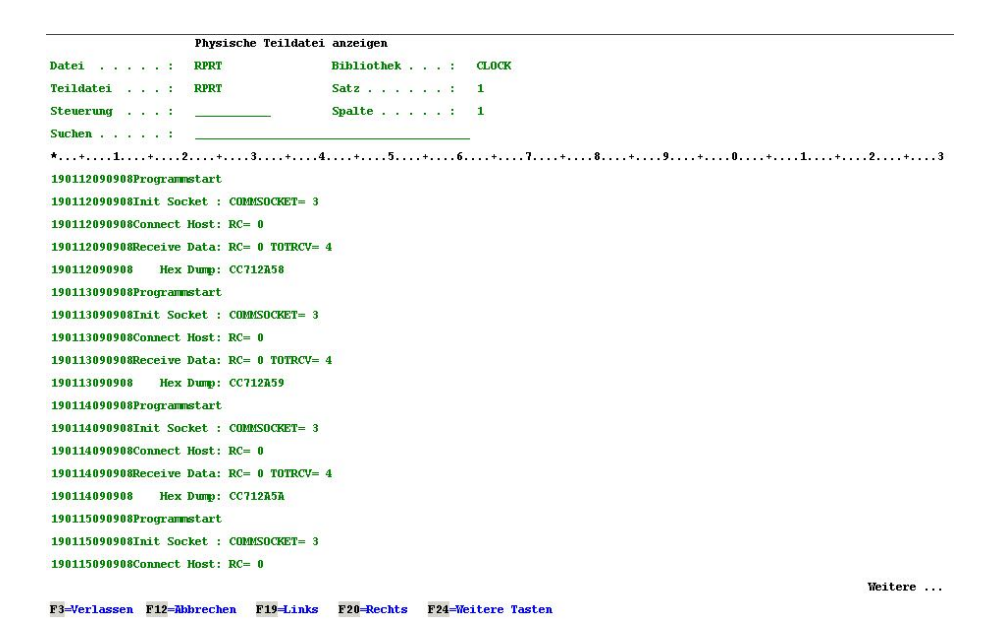

0027 - Inhalt der Datei CLOCK/RPRT

#### ACHTUNG:

Der Trace sollte nach den Tests wieder deaktiviert werden, andernfalls werden ständig Daten in die Datei CLOCK/RPRT geschrieben!

## 6.0 Konfiguration 5250-Bildschirm

Das Hauptmenü von Funkuhr/400 wird mit dem Befehl

#### STRCLK

aufgerufen. Es bietet folgende Auswahlmöglichkeiten:

| CLOCK<br>RENGEL | FunkUhr/400 Menü                                   | 14.02.06<br>22:50:08 |
|-----------------|----------------------------------------------------|----------------------|
| Auswahlmö       | glichkeiten:                                       |                      |
| 1.              | Mit Funkuhr arbeiten (Synchronisation im Dialog)   |                      |
| 2.              | Konfiguration Funkuhr                              |                      |
| 4.              | Leitungsbeschreibung CLOCK erstellen               |                      |
| 5.              | Leitungsbeschreibung CLOCK entfernen               |                      |
| 6.              | Mit Leitungsstatus CLOCK arbeiten                  |                      |
| 8.              | Synchronisation mit Funkuhr terminieren (Batchjob) |                      |
| 9.              | Mit Zeitplaneinträgen für Funkuhr arbeiten         |                      |
| 10.             | Funkuhr-Server starten                             |                      |
| 11.             | Funkuhr-Server stoppen                             |                      |
| Auswahl o       | der Befehl                                         |                      |
| >               |                                                    |                      |
| F3=Verl.        | F4=Bed.frg. F9=Auffinden F12=Abbrechen             |                      |
| F13=Unter       | stützende Informationen F16=AS/400-Hauptmenü       |                      |

0001 - Das Menü CLOCK.

## 6.1 iSeries Konfiguration

Starten Sie die Konfiguration über Menüpunkt 2 "Konfiguration Funkuhr":

| CLOCK                            | Konfiguration der                            | Funkuh      | r 14.02.06                                                                                                    |
|----------------------------------|----------------------------------------------|-------------|----------------------------------------------------------------------------------------------------|
| RENGEL                           |                                              |             | 23:13:08                                                                                                    |
| Bitte gewünsch                   | nte Einstellungen vornehr                    | ien und     | Eingabetaste drücken:                                                                                               |
| Kommunikations                   | art (Zeitquelle) :                           | 8           | H=Hardware (Funkuhr)<br>N=Netzwerk (Funkuhrserver/PC)<br>T=TCP/IP NTP-Server (Internet)<br>C=Funkuhr über ComServer |
| Log der PC-Kon                   | munikation :                                 | N           | L=Log (Datei RPRT), N=Nein                                                                                          |
| Hostname/Adres                   | se des Funkuhr Servers:                      | NTP3.F      | AU.DE (Hostname)<br>(aaa.bbb.ccc.ddd)                                                                               |
| Zeitzone des S                   | Systems                                      | 25          | GMT +01:00 Berlin, Bern, Brüs                                                                                       |
| Zeitzone für S                   | Sommer-/Winterzeit :                         | EUR         | Europe, East Europe, USSR                                                                                           |
| Uhrzeit für Um                   | stellung Sommerzeit . :                      | 2:00        | HH:MM                                                                                                    |
| Uhrzeit für Un                   | stellung Winterzeit . :                      | 3:00        | HH:MM                                                                                                    |
|                                  |                                              |             |                                                                                                    |
| Zeitzone auton                   | atisch ändern :                              | J           | J=Ja, N=Nein                                                                                                    |
| Zeitzone autom<br>Systemwert QTI | matisch ändern :<br>IMZON für Sommerzeit . : | J<br>QP0100 | J=Ja, N=Nein<br>I <u>CET2</u> Wert, *SAME                                                                           |

0002 - iSeries-Konfiguration

#### <sup>#</sup>Beschreibung der Eingabefelder

#### <sup>#</sup>Kommunikationsart

Über die Kommunikationsart wird festgelegt, wie die Funkuhr auf einer iSeries synchronisiert wird.

Gültige Werte sind

- **H** für lokale Hardware, d.h. an der iSeries ist über V24 eine Funkuhr angeschlossen
- **N** für Netzwerk, d.h. die iSeries wird entweder über eine andere iSeries synchronisiert, oder über einen Funkuhr PC-Server
- T für TCP/IP, d.h. die iSeries wird mittels NTP-Protokoll über das Internet mit der aktuellen Zeit versorgt
- **C** für ComServer, d.h. es wird eine Funkuhr (Hardware) an einer entfernten V.24-Schnittstelle im Netz verwendet. (Beim ComServer handelt es sich um ein zusätzliches Hardware-Modul. Der Anschluss und die Konfiguration des ComServers wird im folgenden Kapitel ausführlich beschrieben.)

#### <sup>#</sup>Log der PC-Kommunikation

Zu Testzwecken kann bei der Kommunikation zwischen PC und iSeries ein Trace mitlaufen. Wird hier der Wert "L" eingetragen, werden die Kommunikationsdaten in der Datei RPRT in der Bibliothek CLOCK protokolliert.

#### ACHTUNG:

Vergessen Sie nicht, den Trace nach Ihren Tests wieder abzuschalten, andernfalls werden ständig Daten in die Datei RPRT geschrieben!

#### <sup>#</sup>Hostname/Adresse des Funkuhr Servers

Wenn Sie die Kommunikationsart **N** gewählt haben, geben Sie hier entweder den Hostnamen, oder die TCP/IP-Adresse des Funkuhr Servers (der entweder eine andere iSeries, oder ein PC ist) ein.

Wenn Sie die Kommunikationsart **T** gewählt haben, geben Sie hier die TCP/IP-Adresse des NTP-Zeitservers im Internet an, über den Sie die Uhrzeit Ihrer iSeries synchronisieren wollen. Standardmäßig schlagen wir Ihnen hierfür die TCP/IP-Adresse 131.173.17.7 vor.

#### <sup>#</sup>Zeitzone des Systems

Hier steht die Zeitzone die weltweit die Abweichung zur Greenwich Mean Time (GMT) festlegt. Für Deutschland geben Sie hier den Wert "25" ein.

#### <sup>#</sup>Zeitzone für Sommer-/Winterzeit

Geben Sie hier die Zeitzone für die Sommer-/Winterzeitumstellung ein. Für Europa verwenden Sie den Wert "EUR".

#### <sup>#</sup>Uhrzeit für Umstellung Sommerzeit

Hier steht die Uhrzeit zu der die Umstellung von Winter- auf Sommerzeit durchgeführt werdern soll. In Deutschland verwenden wir "2:00" Uhr.

#### <sup>#</sup>Uhrzeit für Umstellung Winterzeit

Hier steht die Uhrzeit zu der die Umstellung von Sommer- auf Winterzeit durchgeführt werdern soll. In Deutschland verwenden wir "3:00" Uhr.

#### Zeitzone automatisch ändern

Hier erfolgt die Steuerung, ob die Zeitzone automatisch geändert werden soll.

Gültige Werte sind:

- J Zeitzone wird automatisch geändert
- N Zeitzone wird nicht automatisch geändert

#### <sup>#</sup>Systemwert QTIMZON für Sommerzeit

Ab OS/400 V5R3M0 wurde ein spezieller Systemwert für die Sommerzeit vergeben. Standardmäßig steht hier für Deutschland QP0100CET2.

#### <sup>#</sup>Systemwert QTIMZON für Winterzeit

Ab OS/400 V5R3M0 wurde ein spezieller Systemwert für die Winterzeit vergeben. Standardmäßig steht hier für Deutschland QP0100CET.

## 6.2 Konfiguration der iSeries für Funkuhr an ComServer

Die folgenden Schritte müssen Sie nur ausführen, wenn Sie die Funkuhr an den **ComServer angeschlossen** haben.

## 6.2.1 Host-Tabelleneintrag

Damit FunkUhr/400 in der Lage ist, mit dem ComServer eine Verbindung aufzunehmen, tragen Sie bitte die IP Adresse und den Hostnamen (z.B. FUNKUHR) in die Hosttabelle Ihrer iSeries ein.

Dazu rufen Sie den Befehl CFGTCP von der iSeries Befehlszeile auf und wählen den Menüpunkt "10. Mit TCP/IP-Host-Tabelleneinträgen arbeiten". Dort können Sie die IP Adresse und den Hostnamen des ComServers mit der Auswahl 1=Hinzufügen eintragen.

#### Wichtiger Hinweis:

Kontrollieren Sie bitte die Einstellungen für die TCP/IP Domäneninformationen unter der Auswahl 12 im CFGTCP Menü. Die Suchreihenfolge für Host-Namen sollte auf \*LOCAL eingestellt sein, damit das System den Hostnamen zunächst in der lokalen Tabelle sucht, bevor es auf einen DNS Server zugreift. Ändern Sie diese Einstellung nur nach Rücksprache mit Ihrem Systemadministrator oder Netzwerkadministrator. Fehlerhafte Einstellungen können hier zu Performanceverlusten führen.

## 6.2.2 Prüfen der Verbindung zum ComServer

Prüfen Sie die Verbindung zum ComServer mittels des PING Befehls auf der iSeries:

PING <Hosttabelleneintrag der Funkuhr, z.B. FUNKUHR>

## 6.2.3 Konfiguration Funkuhr

Um die notwendigen Einstellungen für FunkUhr/400 vorzunehmen, rufen Sie bitte das FunkUhr/400-Menü auf:

#### STRCLK

| CLOCK<br>RENGEL | FunkUhr/400 Menü                                     | 14.02.06<br>22:50:08 |
|-----------------|------------------------------------------------------|----------------------|
| Auswahlm        | öglichkeiten:                                        |                      |
| 1               | . Mit Funkuhr arbeiten (Synchronisation im Dialog)   |                      |
| 2               | . Konfiguration Funkuhr                              |                      |
| 4               | . Leitungsbeschreibung CLOCK erstellen               |                      |
| 5               | . Leitungsbeschreibung CLOCK entfernen               |                      |
| 6               | . Mit Leitungsstatus CLOCK arbeiten                  |                      |
| 8               | . Synchronisation mit Funkuhr terminieren (Batchjob) |                      |
| 9               | . Mit Zeitplaneinträgen für Funkuhr arbeiten         |                      |
| 10              | . Funkuhr-Server starten                             |                      |
| 11              | . Funkuhr-Server stoppen                             |                      |
| Auswahl         | oder Befehl                                          |                      |
| >               |                                                      |                      |

F3=Verl. F4=Bed.frg. F9=Auffinden F12=Abbrechen F13=Unterstützende Informationen F16=AS/400-Hauptmenü

0001 – Startmenü Funkuhr

Wählen Sie den Menüpunkt "2. Konfiguration Funkuhr".

| CLOCK      | Konfiguration der            | Funkuh  | nr 14.02.06                                                                                                    |
|------------|------------------------------|---------|----------------------------------------------------------------------------------------------------|
| RENGEL     |                              |         | 23:13:08                                                                                                    |
| Bitte gewü | nschte Einstellungen vornehr | nen und | Eingabetaste drücken:                                                                                               |
| Kommunikat | ionsart (Zeitquelle) :       | С       | H=Hardware (Funkuhr)<br>N=Netzwerk (Funkuhrserver/PC)<br>T=TCP/IP NTP-Server (Internet)<br>C=Funkuhr über ComServer |
| Log der PC | -Kommunikation :             | N       | L=Log (Datei RPRT), N=Nein                                                                                          |
| Hostname/A | dresse des Funkuhr Servers:  | COMSER  | (Hostname)<br>(aaa.bbb.ccc.ddd)                                                                                     |
| Zeitzone d | es Systems                   | _25     | GMT +01:00 Berlin, Bern, Brüs                                                                                       |
| Zeitzone f | ür Sommer-/Winterzeit :      | EUR     | Europe, East Europe, USSR                                                                                           |
| Uhrzeit fü | r Umstellung Sommerzeit . :  | 2:00    | HH:MM                                                                                                    |
| Uhrzeit fü | r Umstellung Winterzeit . :  | 3:00    | HH:MM                                                                                                    |
| Zeitzone a | utomatisch ändern :          | J       | J=Ja, N=Nein                                                                                                    |
| Systemwert | QTIMZON für Sommerzeit . :   | QP0100  | OCET2 Wert, *SAME                                                                                                   |
|            | fin Wintemait.               | 000100  | CET Howt \$ CAME                                                                                                    |

0004 – Konfiguration Funkuhr Bild 2

Bei "Kommunikationsart" tragen Sie bitte C für Funkuhr über ComServer ein.

Als Hostnamen wählen Sie bitte den Hostnamen, den Sie in die Hosttabelle der iSeries eingetragen haben (z.B. FUNKUHR).

Bestätigen Sie die Änderungen mit ENTER.

## 6.2.4 Funktionstest Funkuhr

Testen Sie FunkUhr/400 über den Menüpunkt "1. Mit Funkuhr arbeiten".

```
1
            FunkUhr/400
                                  :
2
                                  1
   Zeitübernahme mit F10 bestätigen.
.
.
           System
                   NTP Server
2
           S44T0223
                    NTP3.FAU.DE
                                  Datum . . . 14.02.06
                    14.02.06
5
                                  .
                   23:18:55 Winter
   Uhrzeit . . 23:18:55
1
                                  UTC Diff. . +01:00
                    +01:00
1
                                  :
2
                                  2
                                  -
: F3=Verlassen F10=Systemzeit anpassen
                                  .
.
```

0005 - Mit Funkuhr arbeiten (Anzeige und Synchronisation)

Mit F10 synchronisieren Sie die Systemzeit mit der Zeit der Funkuhr.

## 6.3 Konfiguration der iSeries für Funkuhr an V.24 der iSeries

# 6.3.1 Leitungsbeschreibung CLOCK erstellen

Der Menüpunkt 4 im Hauptmenü dient zur einmaligen Erstellung einer Leitungsbeschreibung (CRTLINASC) **für die Funkuhr an der V24-Schnittstelle**.

Nach dem Aufruf dieses Menüpunktes wird zunächst ein Online-Hilfetext angezeigt. Mit BildAuf kann vorwärts geblättert werden. Mit Taste Datenfreigabe wird der Befehl aufgerufen und die Änderung des Ressourcennamens angeboten. An dieser Stelle muß jetzt genau geprüft werden, wo bei der Hardware-Installation die Funkuhr an der iSeries angeschlossen worden ist. Dieser Name (z.B. LIN011) muß dann hier angegeben werden.

Wird ein falscher Name angegeben, z.B. ein bereits belegter und aktiver Ressourcenname, treten beim Aufruf des Menüpunktes 1 Probleme auf. Mit Hilfe des Menüs GO HARDWARE und Menüpunkt 1 (DFV-Ressourcen) kann in solchen Fällen eine Diagnose durchgeführt werden. Muß danach der Ressourcenname korrigiert werden, ist zuvor eine Löschung der Leitungsbeschreibung mit Menüpunkt 5 erforderlich. Besteht die Leitungsbeschreibung schon und wird dann dieser Menüpunkt 4 aufgerufen, endet der Aufruf sofort nach dem Verlassen des Online-Textes, ohne daß eine besondere Fehlermeldung erscheint.

# 6.3.2 Leitungsbeschreibung CLOCK löschen

Der Menüpunkt 5 entfernt die Leitungsbeschreibung CLOCK aus dem System. Erforderlich ist dies, wenn der Ressourcenname geändert werden soll oder die vollständige Löschung der Funkuhr-Software aus der iSeries beabsichtigt ist.

## 6.3.3 Mit Leitungsstatus CLOCK arbeiten

Falls es Probleme beim Aufruf des Menüpunktes 1 gibt, kann hiermit der Leitungsstatus von CLOCK angezeigt werden. Es wird der Befehl WRKCFGSTS \*LIN ausgeführt.

## 6.3.4 Funktionstest Funkuhr

Nachdem die nachfolgend beschriebenen Konfigurations-Schritte einmalig durchgeführt wurden, kann mit diesem Menüpunkt jederzeit im Dialog die Abweichung des Systemwertes QTIME von der richtigen Zeitangabe der Funkuhr festgestellt und durch Druck auf F10 die Synchronisation erreicht werden.

Nach Aufruf wird zunächst die Leitungsbeschreibung CLOCK aktiviert, bzw. die Uhrzeit vom Funkuhr Server abgefragt und dann vom Programm versucht, den Zeittakt der Funkuhr zu empfangen. Gelingt dies, werden Systemwerte und Funkuhrdaten nebeneinander in einem Fenster angezeigt:

| • |              |                  |            |        |   |
|---|--------------|------------------|------------|--------|---|
|   |              | FunkUhr/400      |            |        | : |
| ŝ |              |                  |            |        | : |
|   | Zeitübernahm | ne mit F10 bestä | ätigen.    |        | : |
|   |              |                  |            |        |   |
|   |              | System           | NTP Server |        | : |
| - |              | S44T0223         | NTP3.FAU.D | Ξ      | : |
| 5 | Datum        | 14.02.06         | 14.02.06   |        | : |
| - | Uhrzeit      | 23:18:55         | 23:18:55   | Winter | : |
|   | UTC Diff     | +01:00           | +01:00     |        | : |
| į |              |                  |            |        | : |
| ŝ |              |                  |            |        | : |
|   |              |                  |            |        |   |
|   | F3=Verlassen | F10=Systemzeit   | anpassen   |        | : |
|   |              |                  |            |        | : |
|   |              |                  |            |        |   |

#### 0005 - Mit Funkuhr arbeiten (Anzeige und Synchronisation)

Die Fensteranzeige wird im Sekundentakt aktualisiert. Wenn Sie eine Zeitdifferenz feststellen, können Sie über F10 den Systemwert QTIME anpassen lassen. Je nach Leistungsfähigkeit und Belastung Ihrer iSeries kann dieser Vorgang bis zu 15 Sekunden dauern. Trotz der natürlichen Zeitverluste beim Ändern des Systemwertes versucht das Programm eine sekundengenaue Synchronisation durchzuführen. Nach dem Update des Systemwertes werden die "verlorenen" Sekunden in schneller Folge am Bildschirm aufgeholt, danach läuft wieder die Aktualisierung im Sekundentakt.

Wird beim Starten des Programms kein Kontakt zur Funkuhr gefunden, wird eine Fehlermeldung angezeigt.

Soll der Vorgang der Synchronisation regelmäßig und automatisch ausgeführt werden, kann ein Jobplanungseintrag mit Hilfe des Menüpunktes 8 erstellt werden.

### 6.4 Synchronisation mit Funkuhr terminieren

Soll der Abgleich zwischen dem Systemwert QTIME und der Funkuhr automatisch erfolgen, kann mit dem Menüpunkt 8 ein Jobplanungseintrag erstellt werden. Dabei wird der Befeh ADDJOBSCDE des Betriebssystems verwendet.

Jobplanungseintrag hinzufügen (ADDJOBSCDE) Auswahl eingeben und Eingabetaste drücken. Auszuführender Befehl . . . . > CALL PGM(CLOCK/TKC110CL) PARM('4') Häufigkeit . . . . . . . . . . > <u>\*WEEKLY</u> \*ONCE, \*WEEKLY, \*MONTHLY Datum, \*CURRENT, \*MONTHSTR... Geplantes Datum . . . . . . . . > <u>\*NONE</u> \*NONE, \*ALL, \*MON, \*TUE... Geplanter Tag . . . . . . . . > <u>\*ALL</u> + für weitere Werte Geplante Uhrzeit . . . . . . . > <u>060000</u> Zeit, \*CURRENT Ende F3=Verlassen F4=Bedienerf. F5=Aktualisieren F10=Zusätzl. Parameter F12=Abbrechen F13=Verwendung der Anzeige F24=Weitere Tasten 0017 - Jobplanungseintrag Als Eingabewerte des Befehls sind folgende Parameter denkbar:

| Jobname              | JOB     | FUNKUHR |
|----------------------|---------|---------|
| Häufigkeit           | FRQ     | *WEEKLY |
| Geplantes Datum oder | SCDDATE | *NONE   |

| Geplanter Tag    | SCDDAY  | *ALL   |
|------------------|---------|--------|
| Geplante Uhrzeit | SCDTIME | 060000 |

Nach diesen Eingaben übernimmt die iSeries Jobsteuerung die regelmäßige und automatische Synchronisation von QTIME und Funkuhrzeit und zwar It. Beispiel täglich um 06:00 nachts. Der Status dieser Planung kann über den Menüpunkt 9 jederzeit angezeigt werden. Dort ist auch das Ändern und Löschen möglich.

#### **Hinweis:**

Es ist unbedingt darauf zu achten, den Jobplanungszeitpunkt <u>nicht</u> auf kurz vor bis kurz nach 0:00 Uhr (Mitternacht zu legen), weil bei der Synchronisation auch das Systemdatum aktualisiert wird. Es sind Bedingungen denkbar, daß das Programm unmittelbar vor dem Datums-wechsel einen Update versucht und damit den automatischen Datumswech-sel des Systems stören kann!

#### Wichtiger Hinweis:

Die Systemzeit wird nur dann geändert, wenn die Abweichung zwischen der iSeries Systemzeit und der Funkuhrzeit **gleich oder kleiner 90 Minuten** ist. Die Zeitspanne wurde so gewählt, daß die Sommer/Winter-Zeitumstellung gewährleistet ist, aber zu große Abweichun-gen nicht zu extremen Störungen des iSeries Betriebes führen.

## 6.5 Mit Zeitplaneinträgen für Funkuhr arbeiten

Der Menüpunkt 9 erlaubt die Kontrolle der automatischen Synchronisation zwischen der iSeries und der Funkuhr. Es wird der Befehl WRKJ OBSCDE aufgerufen, der eine Liste der vorhandenen Jobplanungseinträge anzeigt und das Ändern und Löschen erlaubt.

0018 – Synchronisation mit Funkuhr terminieren (Jobplanunsgeintrag)

Bei der **automatischen Funkuhr Synchronisation** (Batch-Abgleich) wird im Falle eines Problems mit den von der Funkuhr empfangenen Signalen eine **Nachricht** in der QSYSOPR Warteschlange angezeigt. Mögliche Ursachen sind: Uhr hat Funkkontakt verloren, Funkkontakt ist schlecht oder stark schwankend, Batterie ist schwach, Produkt-Kennwort ist verfallen. Falls es V.24 Kommunikationsprobleme geben sollte, sind diese in der QSYSOPR Warteschlange durch die entsprechenden Systemfehler-Meldungen sichtbar

### 6.6 Funkuhr-Server starten

Wenn Sie Ihre lokale iSeries als Server für weitere iSeries-Systeme, als auch als Server für PC-Systeme benutzen, können Sie mit der Menüauswahl 10 den Funkuhr-Server starten. Der Server läuft als Job CLOCKSERV im Subsystem QINTER und beantwortet Anfragen nach Zeitsynchronisierung von Clients.

|         |                 | Mit          | aktiven | Jobs a  | rbeiten      |               | S270     |
|---------|-----------------|--------------|---------|---------|--------------|---------------|----------|
|         |                 |              |         |         |              | 08.09.08      | 11:23:43 |
| CPU     | %: 1,3          | Abgelaufene  | Zeit:   | 02:16   | :32 Aktiv    | ve Jobs: 31   | LO       |
| Ausw    | ahl eingeben um | nd Eingabeta | ste drü | cken.   |              |               |          |
| 2=      | Ändern 3=Anha   | alten 4=Be   | enden   | 5=Arbe  | iten mit     | 6=Freigeben   |          |
| 7=      | Nachricht anze: | igen 8=Mi    | t Spool | -Dateie | n arbeiten   | 13=Unterbred  | chen     |
|         |                 | Aktueller    |         |         |              |               |          |
| Opt     | Subsystem/Job   | Benutzer     | Art     | CPU %   | Funktion     | Status        |          |
|         | DIRWEB          | QTMHHTP1     | BCI     | 0,0     | PGM-QZSRCGI  | TIMW          |          |
|         | DIRWEB          | QTMHHTTP     | BCI     | 0,0     | PGM-QZSRHTTI | P DEQW        |          |
|         | QINTER          | QSYS         | SBS     | 0,0     |              | DEQW          |          |
|         | CITRXCMA1       | CMA          | INT     | 0,0     | CMD-WRKACTJ  | OB RUN        |          |
| <u></u> | CITRXGSC2       | GSC          | INT     | 0,0     | MNU-PROGRAM  | DSPW          |          |
| 00      | CITRXJKU2       | JKU          | INT     | 0,0     | CMD-WRKHELP  | DSPW          |          |
| _       | CLOCKSRV        | CMA          | BCH     | 0,0     | PGM-CLOCKSR  | V TIMW        |          |
|         | DIRWEBEML       | DIRWEB       | BCH     | 0,0     | PGM-DWEMLMO  | N DEQA        |          |
|         | FUNK47918       | CMA          | BCH     | 0,0     | PGM-CLOCKSR  | V TIMW        |          |
|         |                 |              |         |         |              | Wei           | itere    |
| Para    | meter oder Befe | ehl          |         |         |              |               |          |
| ===>    |                 |              |         |         |              |               |          |
| F3=V    | erlassen F5=    | Neuanzeige   |         | F10=Ne  | ubeginn F1:  | 1=Aufgelaufer | ne Daten |
| F12=    | Abbrechen F23   | B=Weitere Ar | gaben   | F24=We  | itere Tasten |               |          |

0019 – FunkUhr Server CLOCKSRV gestartet im Subsystem QINTER

Wir empfehlen, den Funkuhr-Server in das Startprogramm QSTRUP einzubinden (nach dem Starten von TCP/IP!), um sicherzustellen, dass der Server ständig aktiv ist.

Es ist auch darauf zu achten, dass das Programm CLOCKSERV über die Befehle

#### ADDLI BLE LI B( CLOCK)

#### STRCLKSRV

wieder gestartet wird, wenn das Subsystem QINTER beendet und neu gestartet wird.

## 6.7 Funkuhr-Server stoppen

Über den Menüpunkt 11 können Sie den aktiven Funkuhr-Server beenden.

## 7.0 Synchronisationsarbeiten am PC

Vor dem ersten Arbeiten mit dem PC-Teil der FunkUhr müssen zunächst Synchronisationsarbeiten mit dem FunkUhr Administrator durchgeführt werden.

## 7.1 PC-Konfiguration

Starten Sie diesen hierzu über Klick auf "Start - Programme - Funkuhr - FunkUhr Administrator".

## 7.1.1 PC-Konfiguration Reiter Allgemein

| FunkUhr Administrator                                                                     | 8 🛛          |
|-------------------------------------------------------------------------------------------|--------------|
| Allgemein TCP/IP Info<br>Protokoll<br>TCP/IP<br>C 32-bit Router                           |              |
| Zugriffssteuerung<br>Erste Synchronisierung nach 0 Minul<br>Synchronisierung jede 5 Minul | ten<br>ten   |
| Sprache bei Start: Deutsch                                                                | •            |
| Client automatisch starten                                                                | itarten      |
| Server automatisch starten                                                                | tarten       |
| OK Abbrechen Übe                                                                          | mehmen Hilfe |

0006 - FunkUhr Administrator - Allgemein

#### Protokoll

Stellen Sie hier die Kommunikationsart zur iSeries ein, entweder TCP/IP, oder wenn Sie noch mit Router-Verbindung (z.B. Netsoft-Router) arbeiten, 32-bit Router.

#### Zugriffssteuerung Erste Synchronisierung nach

Hier tragen Sie die Anzahl Minuten ein, nach denen die FunkUhr im Client-Betrieb, d.h. wenn sich der PC die Uhrzeit von der iSeries holen soll, nach dem Start das erste mal synchronisieren soll. Standardmäßig steht dieser Wert auf "0", d.h. sofort beim Start wird dir Uhrzeit synchronisiert.

#### Synchronisierung jede

Hier tragen Sie die Anzahl Minuten ein, nach denen die FunkUhr im Client-Betrieb, d.h. wenn sich der PC die Uhrzeit von der iSeries holen soll, wiederholt synchronisiert. Der Standardwert "2" bedeutet, dass der PC alle zwei Minuten die Uhrzeit der iSeries abfragt und synchronisiert.

#### Sprache bei Start

Auswahl der Standardsprache für die Funkuhr.

#### **Client automatisch starten**

Wenn Sie die Uhrzeit am PC von einem iSeries FunkUhr Server synchronisieren, können Sie hier einstellen, ob das Clientprogramm am PC automatisch bei Systemstart mit geladen werden soll. Aktivieren Sie zum automatischen Start des Clientprogrammes diese Checkbox.

Über die Programmgruppe FunkUhr können Sie mittels "FunkUhr Client als Dienst installieren", bzw. "FunkUhr Client als Dienst deinstallieren" den Client auch als Dienst in Windows installieren, bzw. deinstallieren.

#### Server automatisch starten

Wenn Sie die Uhrzeit von iSeries-Systemen von einem FunkUhr PC-Server synchronisieren, können Sie hier einstellen, ob das Serverprogramm am PC automatisch bei Systemstart mit geladen werden soll. Aktivieren Sie zum automatischen Start des Serverprogrammes diese Checkbox.

## 7.1.2 PC-Konfiguration Reiter TCP/IP

Sofern Sie die Kommunikationsart "TCP/IP" eingestellt haben, klicken Sie jetzt auf den Reiter "TCP/IP" um die Einstellungen für diese Kommunikationsart zu komplettieren, andernfalls klicken Sie auf "OK" um die Einstellungen abzuspeichern:

| unkUhr Administ                                                                                                    | rator                    |             | ×          |
|----------------------------------------------------------------------------------------------------|--------------------------|-------------|------------|
| Allgemein TCP/IP                                                                                                    | Info                     |             |            |
| Standard System                                                                                                    |                          |             |            |
| 192.168.100.18                                                                                                    |                          |             | -          |
| TCP/IP Adresse am !                                                                                                    | Standard System (aaa.b   | bb.ccc.ddd) |            |
|                                                                                                    |                          | Ändern      |            |
| Service Port Nummer                                                                                                    | r                        |             |            |
| 50010                                                                                                    |                          |             | -          |
| 1.                                                                                                    |                          |             |            |
| C Obernahme der /                                                                                                    | Anmeldeinformationen a   | us Windows  |            |
| Benutzerdefinier     Benutzerdefinier     Benutzerdefinier     Status     Status | te Anmeldewerte          |             |            |
|                                                                                                    |                          |             |            |
| Benutzername:                                                                                                    | CMA                      |             |            |
|                                                                                                    | 1.                       |             |            |
| Kennwort:                                                                                                    | *****                    |             |            |
| 🔽 Kennwörter i                                                                                                    | in Gross/Kleinschreibung | g           |            |
|                                                                                                    |                          |             |            |
|                                                                                                    |                          |             |            |
| Time Out                                                                                                    |                          |             | M          |
| Time Out                                                                                                    |                          |             | _          |
| Time Out                                                                                                    |                          |             | _          |
| Time Out                                                                                                    |                          |             | _          |
| Time Out                                                                                                    | Abbrechen                | Obernehmen  | -<br>Hilfe |

0007 - FunkUhr Administrator - TCP/IP-Einstellungen

#### Beschreibung der Eingabefelder

#### Standard-System

Der TCP/IP-Name Ihrer iSeries

#### TCP/IP-Adresse am Standard System

Tragen Sie hier die TCP/IP-Adresse Ihrer iSeries im angegebenen Format ein. Die TCP/IP-Adresse Ihrer iSeries finden Sie entweder in der Datei "HOSTS" im Windows-Verzeichnis, oder über den OS/400-Befehl "CFGTCP" und dann Auswahl 1 "Mit TCP/IP-Schnittstellen arbeiten"

#### Service Port Nummer

Der PC kommuniziert über ein TCP/IP-Socketprogramm mit der iSeries. Das dazugehörige Server-Programm läuft auf der iSeries. Um eine Verbindung zustande zu bringen, muß die Service-Port-Nummer mit dem Servicetabelleneintrag auf der iSeries übereinstimmen. Standardmäßig wird hier die Port-Nummer "50010" eingestellt. Sofern Sie diese Port-Nummer bereits anderweitig belegt haben, oder anders einstellen wollen, beachten Sie bitte, dass die Port-Nummern von PC und iSeries übereinstimmen. Die Servicetabelleneinträge auf der iSeries erreichen Sie über den OS/400-Befehle "CFGTCP", Auswahl 21 "Zugehörige Tabellen konfigurieren" und Auswahl 1 "Mit Servicetabelleneinträgen arbeiten".

#### Übernahme der Anmeldeinformationen aus Windows

Für die Funkuhr sollen die Anmeldeinformationen von Windows verwendet werden. Benutzerdefinierte Eintragungen werden nicht berücksichtigt.

#### Benutzerdefinierte Anmeldewerte

Bei Aktivierung berücksichtigt Funkuhr die darunterliegenden Eintragungen für den Benutzer.

#### Benutzername

Tragen Sie hier den Namen Ihres Benutzerprofils ein, oder ein anderes Benutzerprofil, dass die Rechte auf die abzufragenden Dateien besitzt.

#### Kennwort

Das hier eingetragene Kennwort wird verschlüsselt gespeichert

#### Time Out

Standardwert bei Installation ist 0.

#### Hinweis

Klicken Sie bitte zuerst auf "Übernehmen", dann auf "OK" wenn Sie Ihre Eingaben abgeschlossen haben.

## 7.1.3 PC-Konfiguration Reiter Info

Mit dem Reiter **Info** wird die installierte Version von Funkuhr angezeigt. Desweiteren gibt es unterschiedliche Links für den Support.

| FunkUhr Administrator                                                                       |                                                                       | 8    | × |
|---------------------------------------------------------------------------------------------|-----------------------------------------------------------------------|------|---|
| Allgemein TCP/IP Info                                                                       |                                                                       |      |   |
| Funkuhr Adminis<br>(c) 2008 by Tooli<br>Kontaktinformationen<br>Toolmakerseite im Internet: | trator Version 2.50<br>maker Software GmbH<br><u>www.toolmaker.de</u> |      |   |
| Support über Netviewer:                                                                     | Netviewer starten                                                     |      |   |
|                                                                                             |                                                                       |      |   |
|                                                                                             |                                                                       |      |   |
|                                                                                             |                                                                       |      |   |
|                                                                                             |                                                                       |      |   |
|                                                                                             |                                                                       |      |   |
|                                                                                             |                                                                       |      |   |
| ОК                                                                                          | bbrechen Dernehmen                                                    | Hilf | e |

0038 - Reiter Info

### 7.2 PC-Serverprogramm

Wenn Sie die FunkUhr am PC als Serverprogramm laufen lassen wollen, d.h. wenn sich Ihre iSeries Systeme vom PC die Uhrzeit holen sollen (beachten Sie dazu die Konfigurationsangaben auf der iSeries-Seite im Kapitel iSeries-Konfiguration), müssen Sie das PC-Serverprogramm gestartet haben, bevor die Uhrzeit von der iSeries angefordert wird.

Wenn Sie bei der Konfiguration der Verbindung die Checkbox "*Server automatisch starten*" aktiviert haben, wird bei jedem Start des PCs das Serverprogramm automatisch gestartet.

Sie können das Serverprogramm auch manuell durch Klick auf "*Start - Programme - FunkUhr - FunkUhr Server*. Das Serverprogramm ist jetzt bereit um die Uhrzeit an einen anfordernden iSeries Client weiterzugeben.

Optisch erkennen Sie den gestarteten Server durch ein Symbol in der Taskleiste rechts unten am Bildschirm:

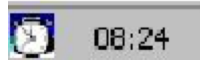

0008 - FunkUhr gestartet

Die Vorgänge im Serverprogramm können Sie sehen, wenn Sie mit der rechten Maustaste auf das Serversymbol klicken und "Einblenden" auswählen.

| 👸 Clock Server                                                                                                    |  |
|----------------------------------------------------------------------------------------------------|--|
| Server Anklopfmodus gestartet<br>Konvertierungstabellen geladen<br>Warte auf AS400 Aufruf<br>Aufruf von AS400 akzeptiert<br>Starte Bearbeitungsthread<br>Bearbeitungsthread gestartet<br>Erzeuge Verbindung fuer Datentransfer |  |
| Schliessen Hilfe                                                                                                    |  |

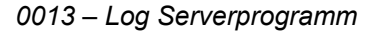

## 7.2.1 FunkUhr Server ausblenden

Mit diesem Button kann der FunkUhr Server beendet werden. Der FunkUhr Sever dann nicht mehr aktiv.

| 💐 FunkUhr Server                                                            | < |
|-----------------------------------------------------------------------------|---|
| Service Acklost<br>Kd Ausblenden Jabellen geladen<br>Warte auf AS400 Aufruf | - |
|                                                                             |   |
| Schliessen Hilfe                                                            |   |

0043 – FunkUhr Server ausblenden (nicht mehr aktiv)

## 7.2.2 FunkUhr Server verlassen

Mit diesem Button wird die Anzeige des *FunkUhr Servers* verlassen. Der FunkUhr Sever ist weiterhin aktiv.

| FunkUhr Server                                                                              |  |
|---------------------------------------------------------------------------------------------|--|
| Server Ahklanfmadus gestartet<br>Konvert Verlassen tillen geladen<br>Warte auf AS400 Aufruf |  |
| Schliessen Hilfe                                                                            |  |

0044 – FunkUhr Server verlassen (weiter aktiv)

## 7.2.3 Info über FunkUhr Server

Mit diesem Button wird die installierte Version des *FunkUhr Servers* angezeigt.

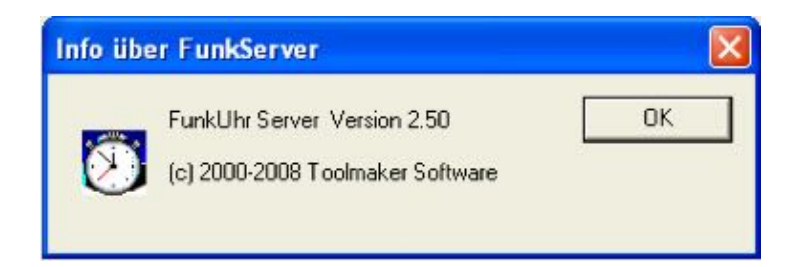

0040 – Info über FunkUhr Server

## 7.3 PC-Clientprogramm

Wenn Sie die FunkUhr am PC als Clientprogramm laufen lassen wollen, d.h. wenn sich Ihr PC die Uhrzeit von einem iSeries System holen sollen, müssen Sie das PC-Clientprogramm für die Synchronisation der Uhrzeit starten.

Sie können das Clientprogramm durch Klick auf "*Start - Programme - FunkUhr - FunkUhr Client"* aktivieren. Die Uhrzeit wird jetzt in den Zeitabständen wie im Administrator eingestellt von der iSeries abgerufen. Beachten Sie bitte, dass zur Synchronisation von iSeries auf dem Serversystem der Job CLOCKSRV im Subsystem QINTER, bzw. QBASE aktiv sein muss.

|      |                 | Mit          | aktiver | Jobs a:  | rbeiten      |              | S270     |
|------|-----------------|--------------|---------|----------|--------------|--------------|----------|
|      |                 |              |         |          |              | 03.09.08     | 09:34:17 |
| CPU  | 8: 0,0          | Abgelaufene  | Zeit:   | 00:00    | 00 Aktiv     | re Jobs: 31  | L4       |
| Ausw | ahl eingeben un | nd Eingabeta | ste drü | icken.   |              |              |          |
| 2=   | Ändern 3=Anha   | lten 4=Be    | enden   | 5=Arbe:  | iten mit     | 6=Freigeben  |          |
| 7=   | Nachricht anzei | .gen 8=Mi    | t Spool | -Dateier | n arbeiten   | 13=Unterbred | chen     |
|      |                 | Aktueller    |         |          |              |              |          |
| Opt  | Subsystem/Job   | Benutzer     | Art     | CPU 8    | Funktion     | Status       |          |
|      | CITRXGSC2       | GSC          | INT     | 0,0      | CMD-CLOGSC   | DSPW         |          |
|      | CLOCKSRV        | CMA          | BCH     | 0,0      | PGM-CLOCKSRV | 7 TIMW       |          |
|      | FUNK28963       | CMA          | BCH     | 0,0      | PGM-CLOCKSRV | 7 TIMW       |          |

0014 - Job CLOCKSRV im Subsystem QINTER

Optisch erkennen Sie den gestarteten Client durch ein Symbol in der Taskleiste rechts unten am Bildschirm:

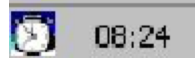

0009 – Symbol FunkUhr Client

## 7.4 FunkUhr Client Menü

Mit Klick rechte Maustaste auf das Icon des FunkUhr Clinet in der Symbolleited wird das FunkUhr Client Menü gestartet.

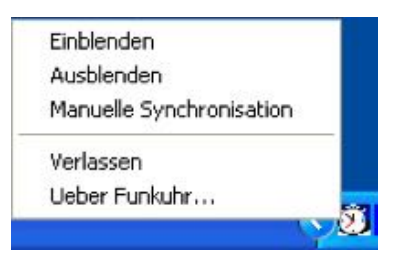

0039 – FunkUhr Client Menü

# 7.4.1 Einblenden (automatische Synchronisation)

Bei gestartetem Client holt sich der PC in den voreingestellten Zeitabständen im Administrator von der iSeries die Uhrzeit und synchronisiert die PC-Zeit mit der Zeit die von der iSeries geliefert wird. Sie sehen diese Synchronisationsvorgänge, wenn Sie bei gestartetem Client mit Klick auf die rechte Maustaste auf das Symbol des Funkuhr PC-Clients klicken und dann den Punkt "Einblenden" auswählen.

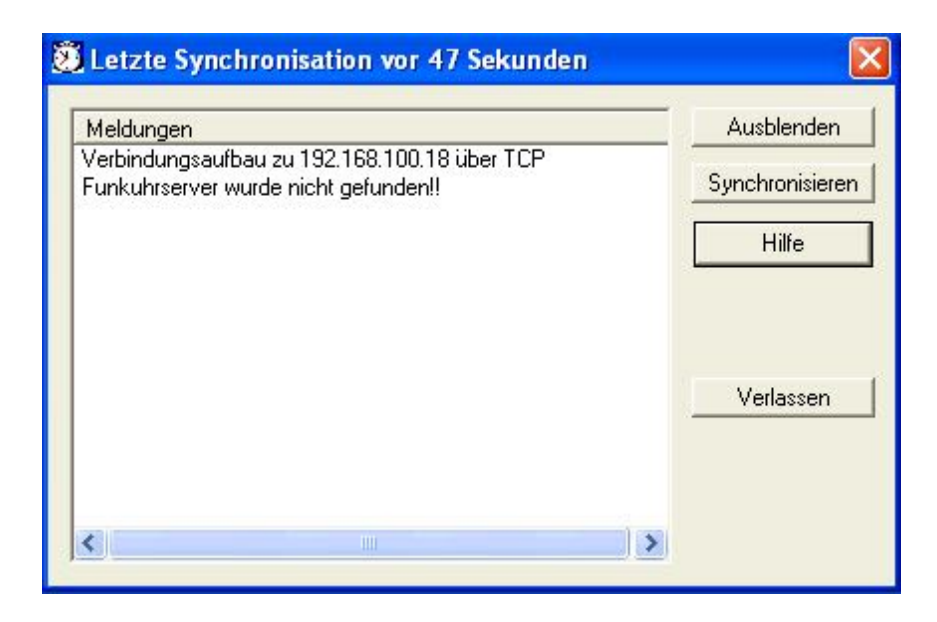

0010 – FunkUhr Client einblenden

# 7.4.2 Ausblenden (automatische Synchronistion)

Mit Klick auf den Button *Ausblenden* wird der FunkUhr Client ausgeblendet und ist wieder nur als Icon in der Taskleiste sichtbar.

# 7.4.3 Synchronisieren (manuelle Synchronisation

Ist der PC-Client gestartet, können Sie entweder wie oben beschrieben den PC-Client einblenden und durch Klick auf den Button "Synchronisieren" die Zeitsynchronisation starten, oder durch Klick mit der rechten Maustaste auf das FunkUhr PC-Client-Symbol in der Taskleiste und Auswahl des Eintrages *"Manuelle Synchronisation"* die Zeitsynchronisation aufrufen. Sie erhalten nachfolgend aufgeführtes Fenster, in dem Sie durch Klick auf den Button *"Synchronisieren"* die Uhrzeit angleichen können.

| Manuelle Synchroni   | sation der Zeit |          |                 |
|----------------------|-----------------|----------|-----------------|
| Zeit dieses Systems: | 15:44:17        | <u>.</u> | Synchronisieren |
| Zeit auf dem Server: | 15:44:18        |          | Schliessen      |
|                      |                 |          | Hilfe           |

0011 - Manuelle Zeitsynchronisation am PC

## 7.4.4 Verlassen

Mit Verlassen wird das FunkUhrClient Subwindow geschlossen und beendet. Das Icon in der Taskleiste verschwindet.

## 7.4.5 Über Funkuhr

Bei Menü-Auswahl Über Funkuhr... wird die installierte Version von FunkUhr Client angezeigt.

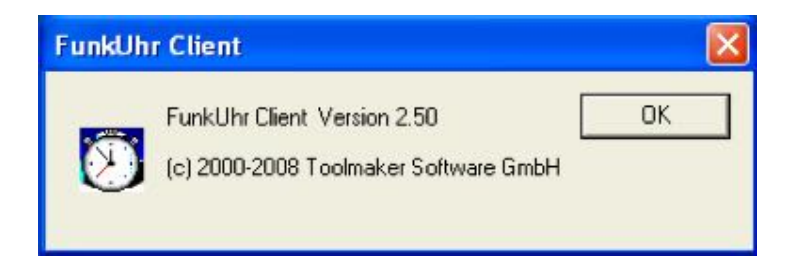

0041 – FunkUhr Client Info

## 8.0 Synchronisation aus einer Anwendung starten

CALL PGM CLOCK/ TKC110CL) PARM (4)

Soll der Abgleich zwischen dem Systemwert QTIME und der Funkuhr zusätzlich aus einem Anwendungsprogramm gestartet werden, muß zuvor sichergestellt werden, daß sich die Bibliothek CLOCK in der Bibliotheksliste des Jobs befindet.

Innerhalb eines CL-Programms oder direkt aus der Befehlszeile heraus aufgerufen würde der Aufruf so aussehen:

|               |     |    |   |     |   |     |     | P: | ro | gr | am | n aufrufen (Cl | ALL)  |        |         |
|---------------|-----|----|---|-----|---|-----|-----|----|----|----|----|----------------|-------|--------|---------|
| Auswahl einge | ebo | en | u | nd  | E | ing | gal | be | ta | st | e  | drücken.       |       |        |         |
| Programm      |     | •  |   |     | • | •   | •   | •  |    | •  | >  | TKC110CL       | Name  |        |         |
| Bibliothek    |     |    |   |     |   |     |     |    |    |    | >  | CLOCK          | Name, | *LIBL, | *CURLIE |
| Parameter .   |     |    |   |     |   |     |     |    |    |    | >  | 4              |       |        |         |
| L Eller II    |     | to |   | 7.7 |   | to  |     |    |    |    |    |                |       |        |         |

|                |               |                    |               | Ende |
|----------------|---------------|--------------------|---------------|------|
| F3=Verlassen   | F4=Bedienerf. | F5=Aktualisieren   | F12=Abbrechen |      |
| F13=Verwendung | der Anzeige   | F24=Weitere Tasten |               |      |

0014 – Synchronisation aus der Befehlszeile heraus aufgerufen

In einem RPG-Programm sieht das so aus:

#### CALL ' CLOCK/ TKC110CL'

#### PARM '4'

Da der jeweilige Aufruf wegen irgendwelcher Probleme abnormal enden kann, sollten ggf. Nachrichtenüberwachungsmaßnahmen eingebaut werden (z.B. MONMSG im CL oder eine Bezugszahl in St. 56 im RPG).

Batch-Anwendungen mit FunkUhr/400 produzieren immer ein Joblog sowie eine Nachricht in der Nachrichtenwarteschlange QSYSOPR. Uur Fehlerdiagnose können beide Quellen verwendt werden.

#### Wichtiger Hinweis:

Die Systemzeit wird nur dann geändert, wenn die Abweichung zwischen der iSeries Systemzeit und der Funkuhrzeit gleich oder kleiner 90 Minuten ist.

Die Zeitspanne wurde so gewählt, daß die Sommer/Winter-Zeitumstellung gewährleistet ist, aber zu große Abweichungen nicht zu extremen Störungen des iSeries Betriebes führen.

## 9.0 Weitere Funktionen und Programmänderungen

Das Programm wertet jetzt nur noch die von der Funkuhr **empfangene Uhrzeit** aus und ändert die Systemzeit. <u>Das Systemdatum wird nicht mehr</u> <u>geändert.</u>

#### Wichtiger Hinweis:

Die Systemzeit wird nur dann geändert, wenn die Abweichung zwischen der iSeries Systemzeit und der Funkuhrzeit **gleich oder kleiner 90 Minuten** ist. Die Zeitspanne wurde so gewählt, daß die Sommer/Winter-Zeitumstellung gewährleistet ist, aber zu große Abweichungen nicht zu extremen Störungen des iSeries Betriebes führen.

Für die mögliche Analyse von Problemfällen beim automatischen Abgleich der Systemzeit wird ein Joblog des Batchjobs immer erstellt. Über Protokollobjekte (CLKSAVx) kann bei Bedarf der Datensatz der Funkuhr geprüft werden).

Mit der Zeile 7.00 QDATE=Y in der Quellenteildatei TKC110TT in Datei QDDSSRC in Bibliothek CLOCK kann die Datumsumstellung erzwungen werden (wird nicht empfohlen!).

| Spalten : 1 80                            | Editieren     |        | CLOCK/QDDSSRC |
|-------------------------------------------|---------------|--------|---------------|
| SEU==>                                    |               |        | TKC110TT      |
| FMT **+ 1+ 2+ 3                           | + 4+ 5+ 6+ 7+ | 8      |               |
| **************** Datenanfang ***          |               | ****** | ******        |
| 001.00 Kein Empfang der Uhr!              |               | 960313 |               |
| 002.00 Batterie der Uhr prüfen!           |               | 960313 |               |
| 003.00 Fehler im Datum aufgetreten!       |               | 960313 |               |
| 004.00 Kein Funkkontakt! Standort der Uh  | überprüfen!   | 960313 |               |
| 005.00 Letzten Funkkontakt der Uhr überp: | rüfen!        | 960313 |               |
| 006.00 Weiter mit Eingabetaste!           |               | 960313 |               |
| 007.00 gDATE=N                            |               | 990616 |               |

#### 0016 - Quellenteildatei TKC110TT Eintrag QDATE

## 10.0 Neuerungen

Nachfolgend eine Zusammenfassung von Erweiterungen und Korrekturen der letzten drei Releases.

Die Neuerungen sind in drei Kategorien unterteilt die entsprechend ihrer Wichtigkeit farblich markiert sind: **Funktionale Neuerungen in Grün, Nachbesserungen in Orange** und **Fehlerkorrekturen in Schwarz**. Dies soll Ihnen die Orientierung beim Durcharbeiten der Neuerungen erleichtern.

## 10.1 Version 2.40

- Anpassung an die Neuerungen der Zeitumstellung von OS/400 Version 5 Release 3
- Integration der Fremdsprachen Englisch, Französisch, Italienisch.
- Integration der Online-Hilfe mittels DirectHelp

## 10.2 Version 2.41

- Korrektur der Installationsroutine für Upgrade von sehr alten Versionen
- Korrektur der Synchronisationsanzeige am Client

## 10.3 Version 2.50

- Kompilierung aller Objekte für i5/OS V6R1
- Start des FunkUhr Clients nun als Dienst möglich
- FunkUhr Client und Server sind jetzt Vista-fähig
- FunkUhr ist über DirectWeb administrierbar

## 10.4 Version 2.51

 Korrektur von Verbindungsproblemen zu FunkUhr über V.24 und ComServer

## **11.0 Index**

| Α                                       |  |
|-----------------------------------------|--|
| Abweichung<br>Adapter                   |  |
| Administrator                           |  |
| Atomuhr<br>Automatische Synchronisation |  |

## Β

# BDE 5 Benutzerdefinierte Anmeldewerte 32 Benutzername 32

C

| CEGTCP    |        |
|-----------|--------|
| CLKSAVx   |        |
| CLOCK     | 11, 36 |
| CLOCKOLD  |        |
| CLOCKSERV |        |
| ComServer |        |
| CRTLINASC |        |

| D                                                   |  |
|-----------------------------------------------------|--|
| Deinstallation vom PC<br>Deinstallation von iSeries |  |

| <u> </u>                      |  |
|-------------------------------|--|
| ECS-Modem<br>Empfangsqualität |  |
| Erste Synchronisation         |  |

## 

| G           |
|-------------|
| GO HARDWARE |
|             |

| ISPSW                                    | 16  |
|------------------------------------------|-----|
| stallation                               | . 7 |
| stallation Online-Hilfedateien           | 15  |
| stallation Online-Hilfesystem DirectHelp | 11  |
| stallation über CD-ROM                   | 12  |
| stallation über Download                 | 14  |
| eries Konfiguration                      | 19  |

| Κ |
|---|
|---|

| Kennwort                         | , 32<br>. 16<br>. 20 |
|----------------------------------|----------------------|
| Konfiguration Online-Hilfesystem | . 14                 |
| Konfigurieren der Pfade          | . 14                 |

| Leitungsbeschreibung                                          |    |
|---------------------------------------------------------------|----|
| Leitungsbeschreibung für Funkuhr löschen                      |    |
| Leitungsstatus                                                |    |
| Lizenzcodesicherung bei Hochverfügbarkeit, Spiegelung, Backup | 17 |
| Log der PC-Kommunikation                                      | 20 |

L

| Μ                        |  |
|--------------------------|--|
| Manuelle Synchronisation |  |

| Ν |
|---|
|   |
|   |

| <u> </u>          |    |
|-------------------|----|
| PC-Clientprogramm | 33 |
| PC-Funkuhr        | 5  |

| PC-Konfiguration   | 29 |
|--------------------|----|
| PC-Serverprogramm  | 32 |
| Programmänderungen | 38 |
| Protokoll          | 29 |
|                    |    |

## 

| Pasat           | 7    |
|-----------------|------|
| Ressourcennamen |      |
| RMVCLK          | . 16 |
| RPRT            | . 21 |

S

| Schnittstellenkarte                     |               |
|-----------------------------------------|---------------|
| Server automatisch starten              | 30            |
| Service Port Nummer                     | 31            |
| Standard-System                         | 31            |
| STRCLKSRV                               |               |
| Synchronisation                         | 8, 26, 27, 36 |
| Synchronisation mit Funkuhr terminieren |               |
| Synchronisationsarbeiten am PC          | 29            |
| Synchronisationssoftware PC             | 16            |
| Synchronisierung jede                   | 30            |
| Systemdatum                             | 38            |
| Systemzeit                              | 5, 38         |

|                   | 24   |
|-------------------|------|
| I CP/IP-Adresse   | . 31 |
| Time Out          | . 32 |
| Toolmaker FunkUhr | . 16 |
|                   |      |

Ü

Т

| Übernahme der Anmeldeinformationen aus Windows |
|------------------------------------------------|
|------------------------------------------------|

# U

| Uhrzeit für Umstellung Sommerzeit |  |
|-----------------------------------|--|
| Uhrzeit für Umstellung Winterzeit |  |
| UTC Offset automatisch ändern.    |  |

| V                                                     |  |
|-------------------------------------------------------|--|
| V24-Schnittstelle<br>Verlängerung des V24-Anschlusses |  |

## W

| WRKHLPPTH  | . 14 | 4 |
|------------|------|---|
| WRKJOBSCDE | . 27 | 7 |

## Ζ

| Zeiterfassung                   | 5  |
|---------------------------------|----|
| Zeitplaneinträge                |    |
| Zeitzone des Systems            | 21 |
| Zeitzone für Sommer-/Winterzeit | 21 |
| Zugriffssteuerung               | 29 |

| <sup>#</sup> CFGCLKFM.FMT01        |
|------------------------------------|
| <sup>#</sup> CFGCLKFM.FMT01.DEVTYP |
| <sup>#</sup> CFGCLKFM.FMT01.LOG    |
| <sup>#</sup> CFGCLKFM.FMT01.DEVADR |
| <sup>#</sup> CFGCLKFM.FMT01.TIMZON |
| <sup>#</sup> CFGCLKFM.FMT01.DLSZON |
| <sup>#</sup> CFGCLKFM.FMT01.TIMSUM |
| <sup>#</sup> CFGCLKFM.FMT01.TIMWIN |
| <sup>#</sup> CFGCLKFM.FMT01.TIMZNS |
| <sup>#</sup> CFGCLKFM.FMT01.TIMZNW |